※外国語補講については、3月に別途抽選を行うため、注意すること

# 経済学部

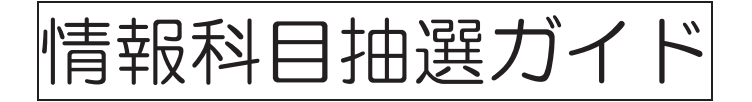

# 2025年度

< Web抽選システム > 「Hoppii」からのアクセス(P.5 参照)

< 抽選期間等 日程 >

|              | 日程                             |
|--------------|--------------------------------|
| 情報科目の抽選エントリー | 2025年4月2日(水)17:00~4月4日(金)12:00 |
| 情報科目の結果発表    | 2025年4月4日(金)23:00~             |

◆<mark>抽選結果発表後</mark> (落選した場合)

◆抽選結果発表後: 【情報科目】4月7日(月)以降

) ※授業の空き状況を経済学部事務課窓口で確認

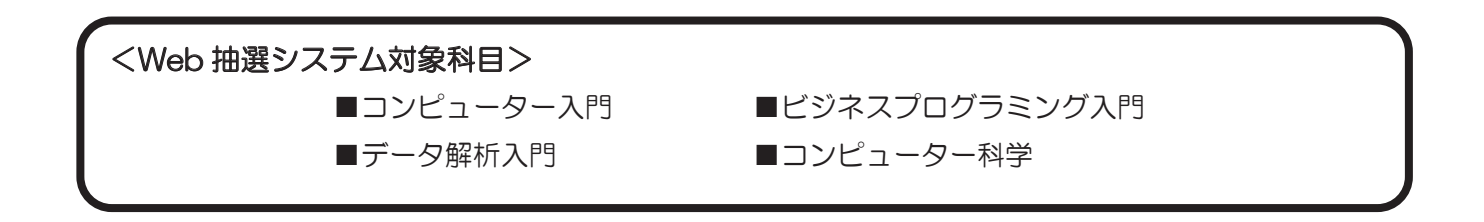

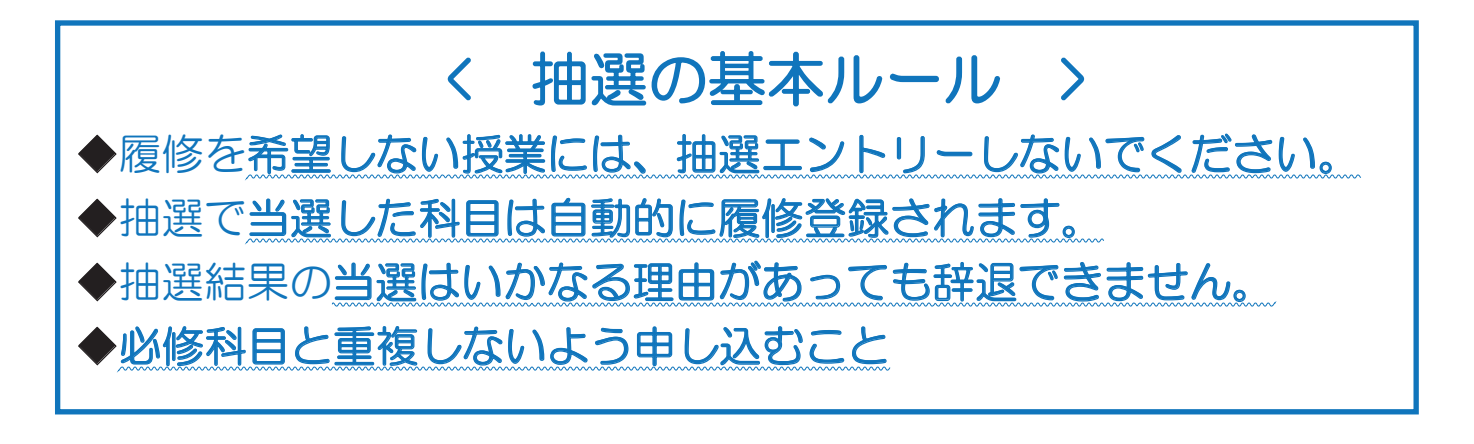

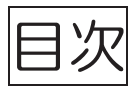

| ■抽選に参加する前に《注意》 ・・・・・・・・・・・・・・・・・・・・・・・・・・・・・・・・・・・・           | P. | 3  |
|---------------------------------------------------------------|----|----|
| ■はじめに(準備) ・・・・・・・・・・・・・・・・・・・・・・・・・・・・・・・・・・・・                | P. | 4  |
| ■Web履修登録画面へのアクセス・ログイン ・・・・・・・・・・・・・・・・・・・・・・・・・・・・・・・・・・・・    | P. | 5  |
| ■抽選授業のエントリーを行う ・・・・・・・・・・・・・・・・・・・・・・・・・・・・・・・・・・・・           | P. | 6  |
| ■申請エラーの対処を行う(エラーが出た場合のみ) ・・・・・・・・・・・・・・・・・・・・・・・・・・・・・・・・・・・・ | P. | 15 |
| ■抽選エントリーの修正と取り消し(希望する場合のみ) ・・・・・・<br>【 エントリー修正と取り消しについて 】     | P. | 17 |
| ■抽選結果を確認する ・・・・・・・・・・・・・・・・・・・・・・・・・・・・・・・・・・・・               | P. | 20 |

抽選に参加する前に《注意》

「コンピューター入門 A・B」、「ビジネスプログラミング入門 A・B」、「デー タ解析入門 A・B」、「コンピューター科学A・B」の抽選に参加する方は 以下の点を事前にご承知おきください。

- 1. 抽選申請画面では「A」しか表示されません。「A」に当選した方は、 「B」については事務課で自動登録を行います。
- 2. 春学期に単位を修得できなかった場合でも、秋学期に「B」の履修を取 り消すことはできません。
- 「A」または「B」を過年度に落としてしまった方は、抽選に参加する ことはできません(=履修できません)。
- 4. 抽選に落選した方で受講を希望する場合は、事務課で空き状況を確認 して、期日までに受講許可を得てください。

はじめに(準備)

◆必要な以下のものを用意しましょう。

①「法政大学のユーザーID、パスワード」 (大学内でインターネットやメールの使用に必要なものです)
 ※2~4年生で ユーザーID、パスワードが分からない場合は、多摩情報センター(総合棟3階)で再発行の手続きをしてください(学生証が必要です)。

該当の年度を選択!

※新1年生は「入学手続システム」から確認してください。

| (2)   We                               | eb シラバス」 |  |
|----------------------------------------|----------|--|
| 法政大学<br>HOBEI Uriversity<br>WEBシラバスホーム |          |  |
| 4 184000444 (980-15.85)<br>()22/2202   | 学部・研究科一覧 |  |

| all+sultuselessor | 学部·通信教育部                                                     | 研究和                                                  | 共通・その他                         |
|-------------------|--------------------------------------------------------------|------------------------------------------------------|--------------------------------|
| 367               | 1 法来的                                                        | ▶ 人文科学研究科                                            | ILAC科目/市ケ谷基礎科目,総合科目            |
|                   | D +xet                                                       | 副 国際文化研究科                                            | 課工,生命科学部教養科書                   |
| AWebAMS/ATAA      | 12 经支车的                                                      |                                                      | ■ 他学能公開科目                      |
|                   | - IGESS (Institute for Global Economics and Social Sciences) | < 怒这受到友選切                                            | 一位学部公開科自分野別一開                  |
|                   | In support                                                   |                                                      | ■ グローバル・オープン将目                 |
|                   | 影 板葉本町                                                       |                                                      | 副 広議委員會の他学部科目版修制度対象科目          |
|                   | - GBP (Global Business Program)                              | · 经基于切兑利                                             | 副 実務経験のある教員による授其科目             |
|                   | ■ 重理文化学部                                                     | 1 人間社会研究科                                            | SSI (Sports Science Institute) |
|                   | ▶ 人發現後学部                                                     | 1 信報科学研究科                                            | 記 載題・資格(市ヶ谷)                   |
|                   | - SCOPE (Sustainability Co-Creation Programme)               | 11 政策創進研究科                                           | 載載、資格(多章)                      |
|                   | 取 現代描述字部                                                     | ■ デザイン工学研究科                                          | 副 教題・資格 (小金井)                  |
|                   | 12 信根科学部                                                     | 副 公共政策研究科                                            | F-タサイエンスセンター                   |
|                   | キャリアデザイン学部                                                   | ■ キャリアデザイン学研究科                                       | 副 グローバル教育センター                  |
|                   | ■ デザイン工学部                                                    | 10 建工学研究科                                            | -英語強化プログラム (ERP)               |
|                   | ▶ 理工学的                                                       | 副 道帯社会インスティテュート                                      | ト交換留字生受入れプログラム (ESOP)          |
|                   | 10 生命科学部                                                     | IST (Institute of Integrated Science and Technology) | -日本語教育プログラム (JLP)              |
|                   | プローバレ検索字部(GS)                                                | 副 スポーツ健康学研究科                                         | - 現地研修プログラム                    |
|                   | 副 スポーツ健康常和                                                   |                                                      | P HTMHA                        |

<注意> 新1年生の皆さんへ

1年次に履修をする必修授業はクラス指定があり、各自履修する曜日・時限が定められています。 事前に「Web 履修登録要領」で各自が受講する科目をすべて確認した上で(現代経済学入門など、必修科目以外に もクラス指定の科目があるので注意すること)、情報科目の抽選にエントリーしてください。

### 英語科目に関する注意

下記の時限は英語の授業と重複する可能性があるため、選択不可となります。英語熟達度別クラスの発表は Web 掲示板で行われます。

(経済学科1年) 月曜4・5限と木曜1・2限選択不可 (国際経済学科1年) 火曜4・5限と木曜4・5限選択不可 (現代ビジネス学科1年) 火曜3限と木曜3限選択不可

2年生は、英語熟達度別クラスを確認の上、自分が他に履修を予定している科目と重複しないように申し込むこと。

◆履修を希望する授業の Web シラバスを、必ず確認しましょう。

 ※ 抽選で当選をすると、その科目に限り、自動的に履修登録をした事となります。
 ⇒ 当選した科目の時限には、他の授業の履修登録をしないでください。履修を 希望しない科目には抽選エントリーをしないでください。

# 履修登録画面へのアクセス・ログイン

◆「法政ポータルサイト Hoppii(Hosei portal to pick up information)」から「情報システム」へアクセス

し、ログインをしてください。URL:<u>https://hoppii2025.hosei.ac.jp</u>QRコード:

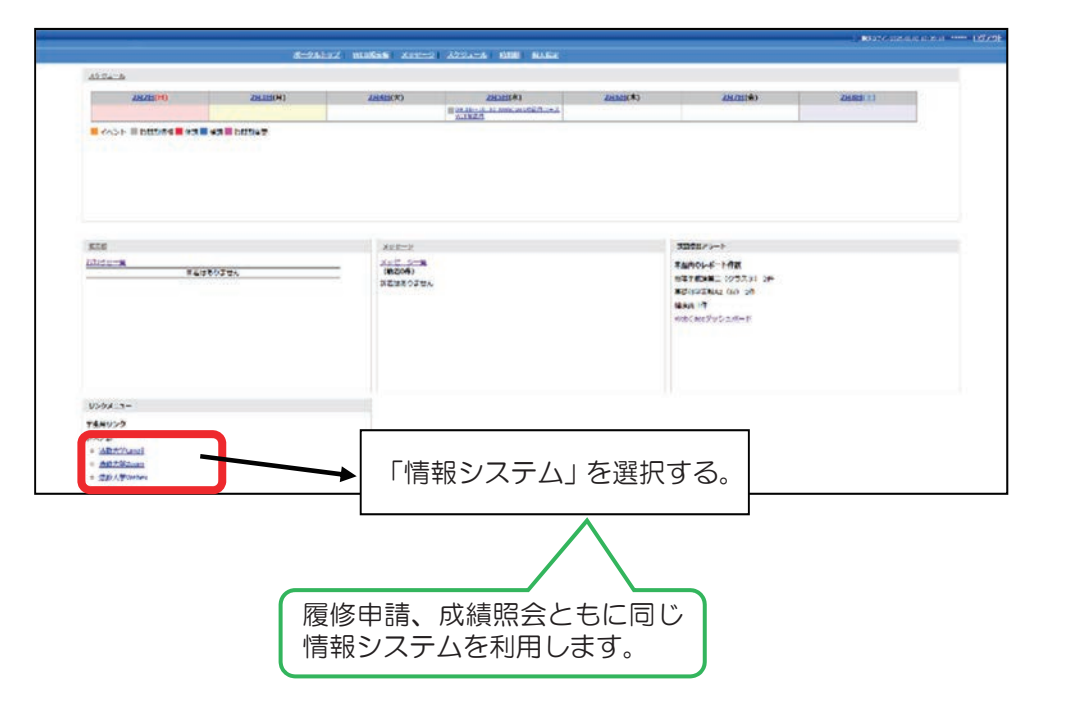

◆「法政大学統合認証システム」の画面が表示されます。

ユーザーIDとパスワードを入力し、「ログイン」ボタンを選択します。

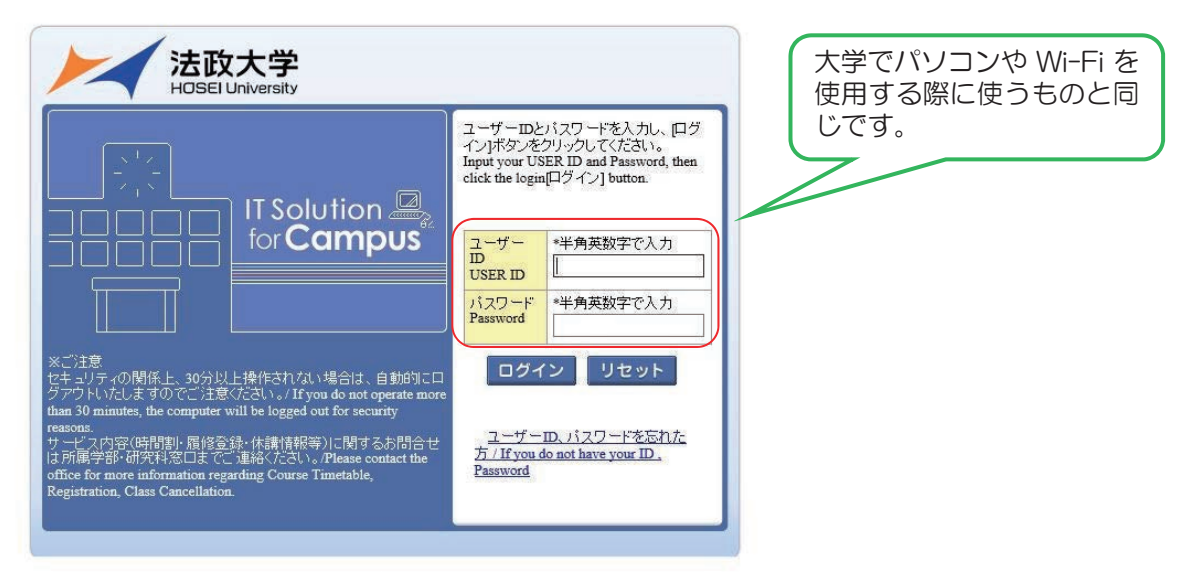

※統合認証用のユーザーID/パスワードは、入学時に全員に配付されているものです。

※パスワードを忘れてしまった場合は、学生証を持って多摩情報センター(総合棟3階)窓口で再発行の手 続きを行ってください。

- ◆あらかじめ自分の時間割を考えて、抽選を申し込む科目を決めておきましょう。
- ◆「法政大学情報ポータル」画面が表示されます。「抽選授業履修申請」をクリックします。

| 法政大学<br>HOBEILUkwesty                                                                                                    |                                         |               |
|----------------------------------------------------------------------------------------------------|-----------------------------------------|---------------|
| 法政大学情報ポータル                                                                                                    |                                         | (CGA010PCT01) |
| メインメニュー         ・ 技業・時間事原経会         ・ 休護状況照会         ・ 抽選技業履修申請         ・ <u>加速申請</u> ・ <u>加速申請</u> ・ <u>加速申請</u> ・ <u>加速申請</u> ・ <u>加速申請</u> ・ <u>加速申請</u> ・ <u>加速申請</u> ・ <u>加速中点</u> ・ <u>加速中点</u> ・ <u>加速学金申請</u> ・ <u>加速学金申請</u> ・ <u>加速学金申請</u> ・ <u>加速学金申請</u> ・ <u>加速学金申請</u> ・ <u>加速学金申請</u> ・ <u>1000000000000000000000000000000000000</u> | ●お知らせ<br>1/1ページ → ページ 1 GO 表示件数 20 ▼ GO |               |
| <ul> <li>→統合認証バスワード変更</li> <li>→ 授業支援システム</li> <li>→ 法政大学</li> <li>→ 図書館</li> </ul>                                                                                                    |                                         |               |
|                                                                                                    |                                         |               |
|                                                                                                    |                                         |               |
| (c)Hitachi, Ltd, 2003, 2007 All rights re                                                                                                    | eserved.                                | <b>100%</b> • |

### ◆「学生メニュー」が表示されたら、「抽選授業履修申請」をクリックします。

| 法政大学<br>HOSEI Ukwentry                                             |                                                                                                    |               |
|--------------------------------------------------------------------|----------------------------------------------------------------------------------------------------|---------------|
| 学生メニュー                                                             |                                                                                                    | (CMA020PCT01) |
| 学生メニュー                                                             |                                                                                                    |               |
| 授業·時間割                                                             | 周经                                                                                                    |               |
| <ul> <li>○ 技業・時間割照会</li> <li>○ 休課状況照会</li> <li>○ 抽讀状況照会</li> </ul> | <ul> <li>○ <u>抽選授業風修申請</u></li> <li>○ <u>風修取消</u></li> <li>○ <u>風修取消</u></li> <li>○ <u>成績通知書印刷</u></li> </ul> |               |
| 「 その他・リンク                                                          |                                                                                                    |               |
| →法政大学                                                              |                                                                                                    |               |
|                                                                    |                                                                                                    |               |

◆抽選申し込みの準備画面に変わります。

| Windows Internet Explorer                        |                      |                                                     |
|--------------------------------------------------|----------------------|-----------------------------------------------------|
|                                                  | • 4                  | tive Search     P •                                 |
| 😭 🎡 🖉 Uniprove/AS:抽選授業履修申請 申請状況画面                | <b>∆</b> • 5         | ] ▼ 帚 ▼ ⊡ ページ(P) ▼ ◎ ツール( <u>0</u> ) ▼ <sup>≫</sup> |
| HOSEI                                            | ログイン日時:              |                                                     |
| 抽選授業履修申請 申請状況画面                                  |                      | (ARC110PCT01)                                       |
| ▶申請状況画面                                          |                      |                                                     |
|                                                  |                      |                                                     |
| あなたの抽選授業履修申請の準備                                  | 着をしています。しばらくお待ちください。 |                                                     |
|                                                  |                      |                                                     |
|                                                  |                      |                                                     |
|                                                  |                      |                                                     |
|                                                  |                      |                                                     |
|                                                  |                      | ◎ 画面印刷 2メインメニューへ戻る                                  |
| (c)Hitachi, Ltd, 2003, 2007 All rights reserved. |                      | -                                                   |
| ページが表示されました                                      |                      | <b>A</b> 100% -                                     |

# ◆抽選後の説明等が表示されます。「抽選授業履修選択」をクリックします。

| Uniprove/AS:抽選授業履行                                                                                                    | 多申請 申請状況画面 - Wir                  | ndows Internet Ex | cplorer    |          |           |                              |                                    |  |  |
|----------------------------------------------------------------------------------------------------|-----------------------------------|-------------------|------------|----------|-----------|------------------------------|------------------------------------|--|--|
| ۵ - ۵                                                                                                    |                                   |                   |            |          | - 47 🗙    | Live Search                  | <del>،</del> م                     |  |  |
| 🏠 🎄 🌈 Uniprove/AS                                                                                                    | ? 🍲 🌈 Uniprove/AS:抽選授業履修申請 申請状況画面 |                   |            |          | 🕼 • 🖻 • 🖶 | <ul> <li>■ ページ(P)</li> </ul> | ▼ ③ ツール( <u>0</u> ) ▼ <sup>≫</sup> |  |  |
| HØSEI                                                                                                    |                                   |                   | D          | ダイン日時.   |           |                              |                                    |  |  |
|                                                                                                    | 申請状況画面                            |                   |            |          |           | (ARC110P                     | CT01)                              |  |  |
| ▶申請状況画面                                                                                                    |                                   |                   |            |          |           |                              |                                    |  |  |
| ▶ 学生情報                                                                                                    |                                   |                   |            |          |           |                              |                                    |  |  |
| 学生証番号                                                                                                    |                                   | 学生氏               | 8          |          |           |                              |                                    |  |  |
| 学生区分                                                                                                    | 学部生                               | 所属区               | <i>א</i> ל | 第一部      | 学生状態      | 通常 クラ.                       | 2                                  |  |  |
| 学部·研究科                                                                                                    |                                   | 学科·專              | i攻         |          | コース       |                              |                                    |  |  |
| 住所·電話番号(固定)(排                                                                                                    | 特帯)                               |                   |            |          |           |                              |                                    |  |  |
| 2024 年度 春学期 抽選授業履修申請状況<br>・『抽選状態』は申請済(抽選前で抽選授業を申請済)、抽選中(抽選授業が抽選中)、当選(抽選授業に当選)、落選(抽選授業に落選)、空白(上位の抽選授業で<br>当選)が表示されます。<br>申請済の場合のみ修正アイコン、または、抽選授業申請画面から申請の取消・変更が可能になります。<br>・『希望・抽選』は複数選択授業の場合、第1希望~第3希望を表示します。2次抽選に申請した場合、「2次抽選」と表示されます。 |                                   |                   |            |          |           |                              |                                    |  |  |
| 検索対象件数 0 件                                                                                                    |                                   |                   |            |          |           |                              |                                    |  |  |
| 項番 修正 抽選状!                                                                                                    | 修 履修抽選名称                          | 履修期 曜             | 時 希望·抽過    | 援 授業管理部署 | ¥ 科目名称    | 代表教員氏名                       | 単位                                 |  |  |
| 抽選授業履修選択<br>画画面印刷<br>配メインメニューへ戻る                                                                                                    |                                   |                   |            |          |           |                              |                                    |  |  |
|                                                                                                    |                                   |                   |            |          |           |                              |                                    |  |  |

◆抽選に参加できるグループ(**履修抽選名称**)が表示されます。

|                                                                                                    | 由選選択画面 - Window | vs Internet Explorer |         |        |           |              |  |  |  |
|----------------------------------------------------------------------------------------------------|-----------------|----------------------|---------|--------|-----------|--------------|--|--|--|
| GO · 2                                                                                                    |                 |                      |         | • 47 × | Live Sear | ch 🔎 🗸       |  |  |  |
| ☆      ◆ Uniprove/AS:抽選授業履修申請 履修抽選選     ふ      ・      ふ      ・      ふ      ページ(P)      ・      ふ      ツール(Q)      ・ |                 |                      |         |        |           |              |  |  |  |
| HOSEI                                                                                                    |                 |                      | ログイン日時: |        |           |              |  |  |  |
| 抽選授業履修申請 履修抽選選択画面 (ARC110PCT02) 2 へした                                                                              |                 |                      |         |        |           |              |  |  |  |
| ▶申請状況画面 ▶履修抽選選択画面                                                                                                  |                 |                      |         |        |           |              |  |  |  |
| ▼学生情報                                                                                                    |                 |                      |         |        |           |              |  |  |  |
| 学生証番号                                                                                                    |                 | 学生氏名                 |         |        |           |              |  |  |  |
| 学生区分                                                                                                    | 学部生             | 所属区分                 | 第一部     | 学生状態   | 通常        | クラス          |  |  |  |
| 学部·研究科                                                                                                    |                 | 学科·専攻                |         | コース    |           |              |  |  |  |
| 住所·電話番号(固定)(携帯)                                                                                                    |                 |                      |         |        |           |              |  |  |  |
| ※住所、電話番号に変更があれば速                                                                                                   | きやかに大学で変更手      | 続きを行ってください。          |         |        |           |              |  |  |  |
| 2024 年度 春学期 履修抽選情報<br>■ 履修抽選情報<br>• 『複数選択授業』はひとつずつ申請                                                               | してください。         |                      |         |        |           |              |  |  |  |
| 検索対象件数 2 件                                                                                                    |                 |                      |         |        |           |              |  |  |  |
| 項番 選択 履修抽選                                                                                                    | 名称              | •                    | 抽選      | 申請状態   | 22時       |              |  |  |  |
| 1 コンピ:                                                                                                    | ューター入門A         |                      |         |        |           |              |  |  |  |
| 2 🔳 データ                                                                                                    | 解析入門A           |                      |         |        |           |              |  |  |  |
|                                                                                                    |                 |                      |         | C      | 申請        | <b>戻る(X)</b> |  |  |  |
|                                                                                                    |                 |                      |         | 6      | 國面印刷      | ▲メインメニューへ戻る  |  |  |  |
| (c)Hitachi, Ltd, 2003, 2007 All rights reserved.                                                                   |                 |                      |         |        |           | *            |  |  |  |
|                                                                                                    |                 |                      | G,      |        |           | 🔍 100% 🔻     |  |  |  |

※「グループ(履修抽選名称)」には <u>科目名が表示され、科目毎に抽選に参加</u>する事になります。 ※「修得済」科目の「グループ」は表示されません(既に修得済なので、再度受講はできません)。

※グループ間で、それぞれ同一の曜日時限に開講する授業にエントリーする事はできません。

- → 「コンピューター入門 A」と「データ解析入門 A」では同じ曜日時限の授業にはエントリーできません。
- → 1グループ内であれば同一曜日時限の授業に優先順位を付けてエントリーする事ができます。

◆抽選に参加する「グループ(履修抽選名称)」の「選択」にチェックボックスにチェックを入れ、 「申請」ボタンをクリックします。

※同時に複数の「選択」にチェックを入れる事はできません。(1 科目毎にエントリー)

|                                                                  | 逍遥選択画面 - Window                | vs Internet Explorer           |                       |                                  |                            |         |                                                    |
|------------------------------------------------------------------|--------------------------------|--------------------------------|-----------------------|----------------------------------|----------------------------|---------|----------------------------------------------------|
|                                                                  |                                |                                | /                     | • +7 ×                           | Live Sear                  | rch 🔎 🔹 |                                                    |
| 😭 🏘 🌈 Uniprove/AS:抽選授業履修                                         | 印請 履修抽選選                       |                                |                       | 1                                | 🗄 • 🖻 • 🖶                  | • 🔂 ^   | <-ジ( <u>P</u> ) ▼ ◎ ツール( <u>O</u> ) ▼ <sup>≫</sup> |
| HOSEI                                                            |                                |                                | ログイン日時:               |                                  |                            |         |                                                    |
| 抽選授業履修申請 履修抽選選                                                   | 択画面                            |                                |                       |                                  |                            | (/      | ARC110PCT02)                                       |
| ▶申請状況画面 ▶履修抽濯選択画面                                                |                                |                                |                       |                                  |                            |         |                                                    |
| ▶ 学生情報                                                           |                                |                                |                       |                                  |                            |         |                                                    |
| 学生証番号                                                            | . Alter Constant               | 学生长名                           |                       |                                  |                            |         |                                                    |
| 学生区分                                                             | 学部生                            | 所属区分                           | 第一部                   | 1                                | 学生状態                       | 通常      | 2 <del>5</del> ス                                   |
| 学部·研究科                                                           |                                | 学科·專攻                          |                       |                                  | コース                        |         |                                                    |
| 住所・電話番号(固定)(携帯)                                                  |                                |                                |                       |                                  |                            | l.      |                                                    |
| ※ 任所、 電話番号に 安更かめれは 速                                             | やかに大字で変更手                      | 統さを行ってくたさい。                    |                       |                                  |                            |         | E                                                  |
| 2024 年度 春学期 履修抽選情報<br>■ 履修抽選情報<br>● 『複数選択授業』はひとつずつ申請<br>検索対象件数2件 | <i>してくださ</i> い。                |                                |                       |                                  |                            |         |                                                    |
| 項番 選択 履修抽選名                                                      | 3称                             |                                | 抽選                    | 申請状                              | 1 <u>6</u>                 | 涩時      |                                                    |
| 1 📝 コンピュ                                                         | ーター入門A                         |                                |                       |                                  |                            |         |                                                    |
| 2 データ解                                                           | 释析入門 A                         |                                |                       |                                  |                            |         |                                                    |
|                                                                  |                                |                                |                       |                                  | G                          | 申請      | <b>夏</b> 5(0)                                      |
|                                                                  |                                |                                |                       |                                  |                            |         | A ON                                               |
|                                                                  |                                |                                |                       |                                  |                            | 画面印刷    | □ メインメニューへ戻る                                       |
| (c)Hitachi, Ltd, 2005, 2007 All nj. verved.                      |                                |                                | Q,                    |                                  |                            |         | € 100% ·                                           |
| 選択<br>「<br>選択した!<br>チェックが入り                                      | ※1<br>複<br>グ<br>いループ に<br>のます。 | 回の操作でエン<br>数科目の抽選に<br>バループの抽選に | トリーで<br>参加する<br>ニエントリ | できるの<br>3場合に<br>リーし <sup>て</sup> | Dは1グル−<br>す、ここまて<br>てください。 | -プ(1)   | 覆修抽選名称)です。<br>Fを再度行い、次の                            |

◆選択した「グループ」で開講されている授業が全て表示されます。

| 6 Uniprov                             | ve/AS:抽選授業履修申請                         | 抽選授業申請画面(複数)  | 選択授業) - Windo | ws Internet Explorer |                                                |               |                                                 |
|---------------------------------------|----------------------------------------|---------------|---------------|----------------------|------------------------------------------------|---------------|-------------------------------------------------|
| $\Theta \odot$                        | • 🔊                                    |               |               |                      | ✓ 47 ×                                         | Live Search   | <del>ب</del> م                                  |
| 😭 🎪                                   | 6 Uniprove/AS:抽選授                      | 業履修申請 抽選授業甲.  |               |                      | 🟠 🔹 🖾 🔹 👘                                      | • <b>₽</b> ~- | ジ( <u>P)</u> ▼ ③ ツール( <u>O</u> ) ▼ <sup>≫</sup> |
| HO                                    | SEI                                    |               |               | ログイン日時:              |                                                |               | <b>区ログアウト</b>                                   |
| 抽選授                                   | 業履修申請 抽選授                              | 業申請画面(複数)     | <b>選択授業)</b>  |                      |                                                | (AR           | C110PCT03)                                      |
| ▶申請状況                                 | 2.画面 > 履修抽選選択画面                        | 面 ▶抽選授業申請画面(約 | 復鼓選択授業〉       |                      |                                                |               |                                                 |
| 「学生情                                  | 韓辰                                     |               |               |                      |                                                |               |                                                 |
| 学生証                                   | 番号                                     |               | 学生氏名          |                      |                                                |               |                                                 |
| 学生区                                   | 分                                      | 学部生           | 所属区分          | 第一部                  | 学生状態                                           | 通常            | クラス                                             |
| 学部・私                                  | <del>刑</del> 究科                        |               | 学科·專攻         |                      | コース                                            |               |                                                 |
| 住所·電                                  | 電話番号(固定)(携帯)                           | 1             |               |                      | anna Anna ann an an an an an an an an an an an |               |                                                 |
| <ul> <li>・希望</li> <li>検索交換</li> </ul> | ンピューター入門抽選<br>望区分を第1希望から第33<br>対象件数5 件 | 希望まで選択できます。   |               |                      |                                                |               |                                                 |
| 項番                                    | 希望区分                                   | 履修期           | 8翟8寺          | 科目名称                 | ि<br>सि                                        | 表教員氏名         | 定員                                              |
| 1                                     | 未選択 ▼                                  | 春学期授業         | 春学期 月1        | コンピューター入門            | A 3                                            | 政 一郎          | 50                                              |
| 2                                     | 未選択 ▼                                  | 春学期授業         | 春学期 月2        | コンピューター入門            | A 紹                                            | 隆済 二郎         | 50                                              |
| 3                                     | 未選択 ▼                                  | 春学期授業         | 春学期 火3        | コンピューター入門            | A §                                            | 摩 三郎          | 50                                              |
| 4                                     | 未選択 ▼                                  | 春学期授業         | 春学期 木5        | コンピューター入門            | A Ø                                            | いじろ台 四自       | ą <u> 50 </u>                                   |
| 5                                     | 未選択 ▼                                  | 春学期授業         | 春学期 金1        | コンピューター入門            | А //                                           | 王子 五郎         | 50                                              |
|                                       |                                        |               |               |                      |                                                | 申請            | 戻る(X)                                           |
|                                       |                                        |               |               |                      |                                                | 2 画面印刷        | 2メインメニューへ戻る                                     |
| ページが表示                                | 示されました                                 |               |               | 9                    |                                                |               | at 100% 👻                                       |

※曜日時限、科目名称、教員名、定員 等が確認できます。

◆抽選を申し込もうと思う授業の「希望区分」のプルダウンをクリックし、志望順位を選択します。

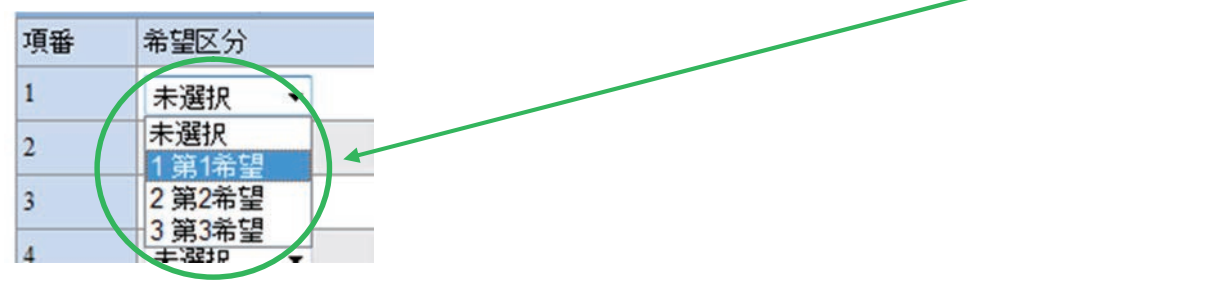

※「未選択」はエントリーをしていない事を意味しています。

◆希望の授業を、志望順位 第1~第3希望 の合計3つまでエントリーする事ができます。

| 検索 | 対象                 | 2件数5 1+  |       |        |            |         |    |
|----|--------------------|----------|-------|--------|------------|---------|----|
| 項番 | 1                  | 希望区分     | 履修期   | 828時   | 科目名称       | 代表教員氏名  | 定員 |
| 1  |                    | 3 第3希望 🔻 | 春学期授業 | 春学期月1  | コンピューター入門A | 法政 一郎   | 50 |
| 2  |                    | 1 第1希望 🔻 | 春学期授業 | 春学期月2  | コンピューター入門A | 経済 二郎   | 50 |
| 3  |                    | 未選択 ▼    | 春学期授業 | 春学期 火3 | コンピューター入門A | 多摩 三郎   | 50 |
| 4  |                    | 未選択 ▼    | 春学期授業 | 春学期 木5 | コンピューター入門A | めじろ台 四郎 | 50 |
| 5  | $\mathbf{\Lambda}$ | 2 第2希望 - | 春学期授業 | 春学期 金1 | コンピューター入門A | 八王子 五郎  | 50 |

※上位区分を飛ばして下位区分を入力する事はできません。(第1希望・第2希望・第3希望の順番に選択) ※同位の区分を複数選択する事はできません。

※必ず第3希望まで入力する必要はなく、第1希望のみ、第1~第2希望までの入力も可能です。

### ▶「申請」のボタンをクリックします。

|                                                                                                    | C/ND-IMARX MARINET M                                                                                                    | 加建汉黑叶铜凹闾(银动                                                                                                    | and a state of the state of the | to incenter explorer                                                                     |                                                                                                    |                                                           | U                     |                                                   |
|----------------------------------------------------------------------------------------------------|----------------------------------------------------------------------------------------------------|----------------------------------------------------------------------------------------------------|----------------------------------------------------------------------------------------------------|------------------------------------------------------------------------------------------|----------------------------------------------------------------------------------------------------|-----------------------------------------------------------|-----------------------|---------------------------------------------------|
| 0.                                                                                                    | · @                                                                                                    |                                                                                                    |                                                                                                    |                                                                                          | • 47 ×                                                                                                    | Live Search                                               |                       | ٩                                                 |
| - 42                                                                                                    | 🏉 Uniprove/AS:抽選授                                                                                                    | 業履修申請 抽選授業中,                                                                                                    |                                                                                                    |                                                                                          | <b>∆</b> • <b>⊠</b> • <del>6</del>                                                                                                    | • 🔂 🛪 – 5                                                 | \$( <u>P)</u> ▼ () \$ | v−,ı,( <u>0</u> ) •                               |
| HO:                                                                                                    | SEI                                                                                                    |                                                                                                    | 1                                                                                                    | ログイン日時:                                                                                  |                                                                                                    |                                                           |                       | グアウト                                              |
| 通授                                                                                                    | 業履修申請 抽選授                                                                                                    | 業申請画面(複数)                                                                                                    | <b>選択授業</b> )                                                                                                    |                                                                                          |                                                                                                    | (ARC                                                      | :110РСТ03) [          | こくして                                              |
| 申請状況                                                                                                    | 2.画面 > 履修抽滿違択画面                                                                                                    | □ ▶抽道授業申請画面(?                                                                                                    | (]]<br>(]]<br>(]]<br>(]]<br>(]]<br>(]]<br>(]]<br>(]]<br>(]]<br>(]]                                                                                                    |                                                                                          |                                                                                                    |                                                           |                       |                                                   |
| 学生情                                                                                                    | 報                                                                                                    |                                                                                                    | /                                                                                                    |                                                                                          |                                                                                                    |                                                           |                       |                                                   |
| 学生证                                                                                                    | 뚋号                                                                                                    |                                                                                                    | 学生氏名                                                                                                    |                                                                                          |                                                                                                    |                                                           |                       |                                                   |
| 学生区的                                                                                                    | 分                                                                                                    | 学部生                                                                                                    | 所属区分                                                                                                    | 第一部                                                                                      | 学生状態                                                                                                    | 通常                                                        | クラス                   |                                                   |
| 学部・研                                                                                                    | 册究科                                                                                                    |                                                                                                    | 学科·専攻                                                                                                    |                                                                                          | コース                                                                                                    |                                                           |                       |                                                   |
| 住所·電                                                                                                    | 電話番号(固定)(携帯)                                                                                                    |                                                                                                    |                                                                                                    |                                                                                          |                                                                                                    |                                                           |                       |                                                   |
| * 住所、<br>抽選対                                                                                                  | 、 <b>電話番号に変更があれ</b><br>す <b>象の授業</b><br>ンピューター入門抽選                                                                                                    | ば速やかに大学で変更                                                                                                    | 見手続きを行ってく)                                                                                                    | reatu.                                                                                   |                                                                                                    |                                                           |                       |                                                   |
| * 住所、<br>抽選対<br>コン<br>・希望<br>検索対                                                                              | 、電話番号に変更があれ<br>1象の授業<br>ンピューター入門抽選<br>望区分を第1希望から第3年<br>1象件数5件                                                                                                    | は速やかに大学で変更<br>希望まで選択できます。                                                                                               | €手続きを行ってく/                                                                                                    | reatu.                                                                                   |                                                                                                    |                                                           |                       |                                                   |
| <ul> <li>* 住所、</li> <li>抽選対</li> <li>・希望</li> <li>・希望</li> <li>検索対</li> <li>項番</li> </ul>                     | <ul> <li>、電話番号に変更があれ</li> <li></li></ul>                                                                                                    | は速やかに大学で変更<br>希望まで選択できます。<br>履修期                                                                                        | <b>『手続きを行ってく</b> 】<br>曜時                                                                                                    | それ、                                                                                      | (ft)                                                                                                    | 表教員氏名                                                     | 定                     | A                                                 |
| <ul> <li>(住所、<br/>抽選対<br/>二、・<br/>希望<br/>検索対<br/>項番<br/>1</li> </ul>                                          | 、電話番号に変更があれ<br>甘象の授業<br>ンピューター入門抽選<br>望区分を第1希望から第3年<br>甘象件数5 件<br>希望区分<br>3 第3希望 ▼                                                                                                    | <b>は速やかに大学で変更</b><br>希望まで選択できます。                                                                                        | ●手続きを行ってくり<br>曜時<br>春学期月1+                                                                                                    | <b>科目名称</b><br>コンピューター入門A                                                                | 。<br>。<br>(代:<br>法                                                                                                    | 表教員氏名<br>政 一郎⊬                                            | 定                     | <b>員</b><br>50                                    |
| <ul> <li>* 住所、</li> <li>抽選対</li> <li>・希望</li> <li>検索対</li> <li>項番</li> <li>1</li> <li>2</li> </ul>            | <ul> <li>、電話番号に変更があれ</li> <li>1像の授業</li> <li>ンピューター入門抽選</li> <li>望区分を第1希望から第3年</li> <li>1象件数5件</li> <li>希望区分</li> <li>3第3希望 ▼</li> <li>未選択 ▼</li> </ul>                                                     | は速やかに大学で変更<br>希望まで選択できます。           局修期           春学期授業。                                                                | <ul> <li>E手続きを行ってくり     <li>福時     <li>春学期月1+     <li>春学期月2+</li> </li></li></li></ul>                                                                                                    | 科目名称<br>コンピューター入門A<br>コンピューター入門A                                                         | →<br>                                                                                                    | 表教員氏名<br>政 一郎→<br>済 二郎→                                   | 定                     | <b>員</b><br>50<br>50                              |
| <ul> <li>* 住所、</li> <li>抽選対</li> <li>・希望</li> <li>検索対</li> <li>項番</li> <li>1</li> <li>2</li> <li>3</li> </ul> | <ul> <li>、電話番号に変更があれ</li> <li></li></ul>                                                                                                    | は速やかに大学で変更       希望まで選択できます。       履修期       春学期授業。       春学期授業。       春学期授業。                                           | <ul> <li>         ・</li> <li>         ・</li></ul>                                                                                                    | 料目名称<br>コンピューター入門A<br>コンピューター入門A<br>コンピューター入門A<br>コンピューター入門A                             | レ<br>レ<br>レ<br>レ<br>レ<br>レ<br>経<br>レ<br>レ<br>名                                                                                                    | 表数員氏名<br>政 一郎→<br>済 二郎→<br>摩 三郎→                          | Ê                     | <b>員</b><br>50<br>50<br>50                        |
| * 住所、<br>抽選対<br>・希望<br>検索対<br>項番<br>1<br>2<br>3<br>4                                                          | <ul> <li>、電話番号に変更があれ</li> <li>1家の授業</li> <li>ンピューター入門抽選</li> <li>望区分を第1希望から第3年</li> <li>1象件数5 件</li> <li>希望区分</li> <li>3第3希望 ▼</li> <li>未選択 ▼</li> <li>未選択 ▼</li> <li>1第1希望 ▼</li> </ul>                    | は速やかに大学で変更       希望まで選択できます。       電修期       春学期授業。       春学期授業。       春学期授業。       春学期授業。                              | <ul> <li>E手続きを行ってくれ     <li>曜時     <li>春学期月1~     <li>春学期月2~     <li>春学期火3~     <li>春学期木5~</li> </li></li></li></li></li></ul>                                                                                                    | たさい。 科目名称<br>コンピューター入門A<br>コンピューター入門A<br>コンピューター入門A<br>コンピューター入門A                        | レ<br>レ<br>レ<br>レ<br>レ<br>タ<br>チ<br>め                                                                                                    | 表教員氏名<br>政 一郎↔<br>済 二郎↔<br>摩 三郎↔<br>じろ台 四朗                | 定<br>日<br>日<br>日<br>日 | 50<br>50<br>50<br>50<br>50                        |
| * 住所、<br>抽選対<br>・希望<br>検索対<br>項番<br>1<br>2<br>3<br>4<br>5                                                     | <ul> <li>、電話番号に変更があれ</li> <li>1像の授業</li> <li>ンピューター入門抽選</li> <li>望区分を第1希望から第3時</li> <li>1家(牛数5 件)</li> <li>希望区分</li> <li>3第3希望 ▼</li> <li>未選択 ▼</li> <li>未選択 ▼</li> <li>1第1希望 ▼</li> <li>2第2希望 ▼</li> </ul> | は速やかに大学で変更       希望まで選択できます。       電修期       春学期授業。       春学期授業。       春学期授業。       春学期授業。       春学期授業。       春学期授業。    | <ul> <li> <b>福時</b><br/>春学期月1+<br/>春学期月2+<br/>春学期大3+<br/>春学期木5+<br/>春学期金1+      </li> </ul>                                                                                                    | 料目名称<br>コンピューター入門A<br>コンピューター入門A<br>コンピューター入門A<br>コンピューター入門A<br>コンピューター入門A<br>コンピューター入門A | レレン<br>マン<br>レン<br>レン<br>レン<br>レン<br>レン<br>人<br>八<br>人                                                                                                    | 表数員氏名<br>政 一郎→<br>済 二郎→<br>厚 三郎→<br>じろ台 四郎<br>王子 五郎→      | 定<br>日本<br>日本         | €<br>50<br>50<br>50<br>50<br>50<br>50             |
| * 住所、<br>抽選対<br>・希知<br>検索対<br>項番<br>1<br>2<br>3<br>4<br>5                                                     | <ul> <li>、電話番号に変更があれ</li> <li>1家の授業</li> <li>ンピューター入門抽選</li> <li>望区分を第1希望から第3年</li> <li>1象件数5 件</li> <li>希望区分</li> <li>3第3希望 ▼</li> <li>未選択 ▼</li> <li>未選択 ▼</li> <li>1第1希望 ▼</li> <li>2第2希望 ▼</li> </ul>   | は速やかに大学で変更       希望まで選択できます。       希学期授業。       春学期授業。       春学期授業。       春学期授業。       春学期授業。       春学期授業。       春学期授業。 | <ul> <li>E手続きを行ってくれ     <li>管等時     <li>春学期月1~     <li>春学期月2~     <li>春学期火3~     <li>春学期木5~     <li>春学期金1~     </li> </li></li></li></li></li></li></ul>                                                                                                    | たさい。 料目名称<br>コンピューター入門A<br>コンピューター入門A<br>コンピューター入門A<br>コンピューター入門A<br>コンピューター入門A          | レ<br>レ<br>レ<br>レ<br>レ<br>人<br>後<br>シ<br>レ<br>・<br>少<br>、<br>経<br>多<br>サ<br>・<br>し<br>、<br>の<br>、<br>の<br>の<br>、<br>の<br>の<br>、<br>の<br>、<br>の<br>、<br>の<br>の<br>の<br>、<br>の<br>の<br>、<br>の<br>の<br>、<br>の<br>の<br>、<br>の<br>の<br>の<br>、<br>の<br>の<br>の<br>、<br>の<br>の<br>の<br>、<br>の<br>の<br>の<br>、<br>の<br>の<br>の<br>の<br>の<br>の<br>の<br>の<br>の<br>の<br>の<br>の<br>の | 表教員氏名<br>政一郎+・<br>済二郎+・<br>厚三郎+・<br>じろ台四郎<br>王子五郎+・<br>申請 | 定<br>Bui<br>更         | €<br>50<br>50<br>50<br>50<br>50<br>50<br>50<br>50 |
| * 住所、<br>抽選対<br>・希望<br>検索対<br>項番<br>1<br>2<br>3<br>4<br>5                                                     | <ul> <li>、電話番号に変更があれ</li> <li>1家の授業</li> <li>ンピューター入門抽選</li> <li>望区分を第1希望から第3部</li> <li>1家件数5件</li> <li>希望区分</li> <li>3第3希望 ▼</li> <li>未選択 ▼</li> <li>未選択 ▼</li> <li>1第1希望 ▼</li> <li>2第2希望 ▼</li> </ul>    | 山ば速やかに大学で変更       希望まで選択できます。       希望期授業。       春学期授業。       春学期授業。       春学期授業。       春学期授業。       春学期授業。             | <ul> <li>E手続きを行ってくれ     <li>24     <li>春学期月14     <li>春学期月24     <li>春学期火34     <li>春学期木54     <li>春学期金14</li> </li></li></li></li></li></li></ul>                                                                                                    | 料目名称<br>コンピューター入門A<br>コンピューター入門A<br>コンピューター入門A<br>コンピューター入門A<br>コンピューター入門A               | レ<br>マ<br>レ<br>マ<br>レ<br>シ<br>ク<br>ク<br>ク<br>ク<br>ク<br>ク<br>ク<br>ク<br>ク<br>ク<br>ク<br>ク<br>ク<br>ク<br>ク<br>ク<br>ク<br>ク                                                                                                    | 長数員氏名<br>政一郎↔<br>済二郎↔<br>摩三郎↔<br>じろ台四郎<br>王子五郎↔<br>申請     | 定                     | 月<br>50<br>50<br>50<br>50<br>50                   |

※注意! ここで「申請」のボタンを押さないと、抽選のエントリーを した事になりません。 ◆申請確認が表示されます。「OK」をクリックします。

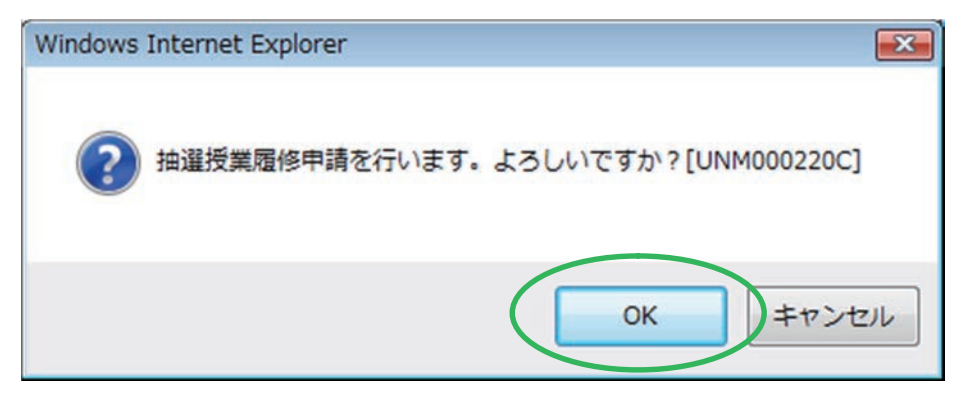

◆正常に完了した場合には「抽選授業履修申請が正常に完了しました。」のメッセージが表示されます。

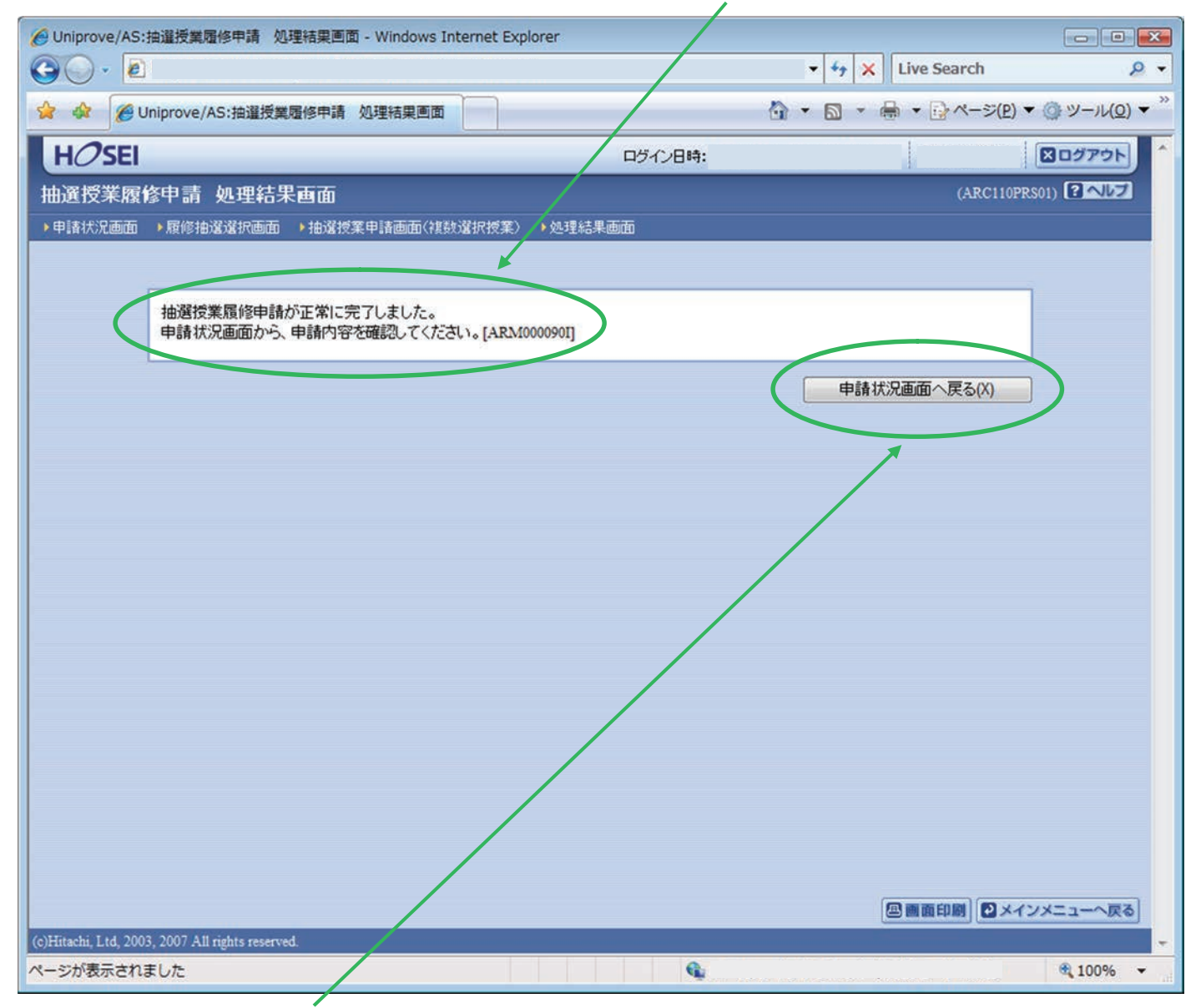

◆「申請状況画面へ戻る(X)」のボタンを押すと、申請した内容を確認する事ができます。

※注意! エラーメッセージが表示された場合は、P.15 以降の対処を行ってください。 エラー状態では抽選にエントリーした事にはなりません。注意してください。 ◆申請した内容が表示されます。よく確認をしておきましょう。

|                                                                                                    | AS:抽選按業和                                                                                                    | 醫修申請 申請状況画面 - Wi                                                                                                    | ndows Internet Explore                                                                                                    |                                                                                                    |                                                 | • 49 ×                                                                                                    | Live Sear                                                                        | rch s                                                                                                    |
|----------------------------------------------------------------------------------------------------|----------------------------------------------------------------------------------------------------|----------------------------------------------------------------------------------------------------|----------------------------------------------------------------------------------------------------|----------------------------------------------------------------------------------------------------|-------------------------------------------------|----------------------------------------------------------------------------------------------------|----------------------------------------------------------------------------------|----------------------------------------------------------------------------------------------------|
| *                                                                                                    | 🙆 Uniprove/A                                                                                                    | AS:抽選授業履修申請 申請者                                                                                                    | 状況画面                                                                                                    |                                                                                                    |                                                 | <b>☆</b> • ⋒ • ¢                                                                                               | •                                                                                | <-ジ( <u>P</u> ) ▼ ③ ツール( <u>0</u> )                                                                                              |
| HØSI                                                                                                    | EI                                                                                                    |                                                                                                    |                                                                                                    | ログイン日                                                                                                    | 時:                                              |                                                                                                    |                                                                                  | <b>ログアウト</b>                                                                                                    |
| 選授業                                                                                                    | 履修申請                                                                                                    | 申請状況画面                                                                                                    |                                                                                                    |                                                                                                    |                                                 |                                                                                                    | (.                                                                               | ARC110PCT01)                                                                                                    |
| 目諸状況画                                                                                                    | )<br>(i)                                                                                                    |                                                                                                    |                                                                                                    |                                                                                                    |                                                 |                                                                                                    |                                                                                  |                                                                                                    |
| 学生情報                                                                                                    | 2                                                                                                    |                                                                                                    |                                                                                                    |                                                                                                    |                                                 |                                                                                                    |                                                                                  |                                                                                                    |
| 学生証番                                                                                                    | 生証番号                                                                                                    |                                                                                                    | 学生氏名                                                                                                    | 学生氏名                                                                                                    |                                                 |                                                                                                    |                                                                                  |                                                                                                    |
| 学生区分                                                                                                    |                                                                                                    | 学部生                                                                                                    | 所属区分                                                                                                    | 第一部                                                                                                    |                                                 | 学生状態                                                                                                    | 通常                                                                               | クラス                                                                                                    |
| 学部・研究                                                                                                    | 科                                                                                                    |                                                                                                    | 学科·専攻                                                                                                    |                                                                                                    |                                                 | コース                                                                                                    |                                                                                  |                                                                                                    |
| 主所·電話                                                                                                    | 話番号(固定)(                                                                                                    | 携帯)                                                                                                    |                                                                                                    |                                                                                                    |                                                 |                                                                                                    |                                                                                  |                                                                                                    |
| ●『抽選 <sup>1</sup><br>が表示<br>申請済<br>●『希望・                                                                                                    | 犬態』欄は申請<br>されます。<br>の場合のみ修፤<br>・抽選』欄は複                                                                                                    | 高技業復停于時代が<br>請(抽選前で抽選授業を申請<br>Eアイコン、または、抽選授<br>数選択授業の場合、第 1 希!                                                                                                    | 諸済)、抽選中(抽選授業が<br>業申請画面から申請の取<br>望~第 3 希望を表示しま                                                                                                    | 曲選中)、当選(抽選<br>消・変更が可能にな<br>す。2 次抽選に申請し                                                                                         | 受業に当選)、<br>ります。<br>した場合、「2                      | 落選(抽選授業に家                                                                                                    | 落選)、空白(                                                                          | (上位の抽選授業で当選)                                                                                                    |
| <ul> <li>「抽選れが表示」</li> <li>「申請済」</li> <li>「希望」</li> <li>」</li> <li>」</li> <li>週253</li> <li>株式1000000000000000000000000000000000000</li></ul>                                                                                                    | 大熊」欄は申調<br>されます。<br>の場合のみ修正<br>・抽選」欄は複<br><b>美履修申請情辞</b><br>条件数3件                                                                                                    | 第212米20月7日前7000<br>第212米22月7日<br>「日本記書で抽選授業を申請<br>「日本記書である。<br>第1希日<br>「日本記書である。<br>「日本記書である。<br>「日本記書である。<br>「日本記書である。<br>「日本記書である。<br>「日本記書である。<br>「日本記書で加選授業を申請<br>「「日<br>「日本記書で加選授業を申請<br>「「日<br>「日」<br>「「日」<br>「「日」<br>「「「日」<br>「「「日」<br>「「「日」<br>「「「日」<br>「「「日」<br>「「「日」<br>「「「日」<br>「「「日」<br>「「「日」<br>「「「」<br>「」<br>「「日」<br>「「「「日」<br>「」<br>「「「日」<br>「」<br>「「」<br>「 | 「済)、抽選中(抽選授業が<br>業申請画面から申請の取<br>望~第3希望を表示しま                                                                                                    | 曲選中)、当選(抽選)<br>肖・変更が可能にな<br>す。2 次抽選に申請(                                                                                        | 受業に当選)、<br>ります。<br>した場合、「2                      | 落選(抽選授業にう<br>2 次抽選」と表示さ                                                                                        | 落選)、空白(                                                                          | (上位の抽選授業で当選)                                                                                                    |
| <ul> <li>「抽選示済」</li> <li>「抽選示済」</li> <li>「相選示済」</li> <li>「相選行業</li> <li>「相選行業</li> <li>「相選行業</li> <li>「相選行業</li> <li>「相選行業</li> <li>「相選行業</li> <li>「日本</li> <li>「日本&lt;</li></ul>                                                                                                    | 大熊」欄は申調<br>されます。<br>の場合のみ修正<br>・抽選」欄は複<br>業履修申請情報<br>条件数3件<br>正 抽選状態                                                                                                    | 満済(抽選前で抽選授業を申請<br>Eアイコン、または、抽選授<br>数選択授業の場合、第1希                                                                                                    | <ul> <li>満)、抽選中(抽選授業が)</li> <li>業申請画面から申請の取</li> <li>望~第3希望を表示しま</li> <li>履修期</li> <li>2時</li> </ul>                                                                  | 曲選中)、当選(抽選)<br>肖・変更が可能にな<br>す。2次抽選に申請(<br>希望・抽選 授業                                                                             | 受業に当選)、<br>ります。<br>した場合、「2<br>で理部署              | 落選(抽選授業にま<br>2 次抽選」と表示さ<br>科目名称                                                                                | 客選)、空白(<br>れます。                                                                  | (上位の抽選授業で当選)<br>代表教員氏名<br>単位                                                                                                    |
| <ul> <li>「抽選示法」</li> <li>「抽選行業</li> <li>「加選行業</li> <li>「加運行業</li> <li>「加運行業</li> <li>「加運行業</li>     &lt;</ul>                                                                                                    | 大態」欄は申請<br>されます。<br>の場合のみ修訂<br>・抽選」欄は複<br>業属修申請情報<br>条件数3件<br>正 抽発状態<br>申請済                                                                                                    | 済(抽選前で抽選授業を申請<br>Eアイコン、または、抽選授<br>数選択授業の場合、第1希<br><b>履修抽選名称</b><br>iコンピューター入門A                                                                                                    | <ul> <li>済)、抽選中(抽選授業が)</li> <li>業申請画面から申請の取</li> <li>望~第3希望を表示します</li> <li>履修期</li> <li>曜時</li> <li>春学期授業</li> <li>春学期大5</li> </ul>                                   | 曲選中)、当選(抽選)<br>肖・変更が可能にな<br>す。2次抽選に申請(<br>希望・抽選 授業<br>第1希望                                                                     | 受業に当選)、<br>ります。<br>した場合、「2<br>で <b>理部署</b>      | 落選(抽選授業に<br>?<br>次抽選」と表示さ<br><b>科目名称</b><br>コンピューター                                                            | 客選)、空白(<br>れます。<br>- 入門A                                                         | (上位の抽選授業で当選)<br>代表教員5名<br>単位<br>めじろ台 四郎                                                                                          |
| <ul> <li>「抽表請望」</li> <li>「抽透請望」</li> <li>「加速大清望」</li> <li>「加速大清望」</li> <li>「加速大望」</li> <li>「加速大望」</li> <li< td=""><td><ul> <li>大態」欄は申請</li> <li>ホ市ます。</li> <li>の場合のみ修正</li> <li>・市遇」欄は後</li> <li>業履修申請情報</li> <li>株数3件</li> <li>正 抽響状態</li> <li>申請済</li> <li>申請済</li> </ul></td><td><ul> <li> <b>満方(抽選前で抽選授業を申請</b> </li> <li> <b>医</b> </li> <li> <b>履修抽選名称</b> </li> <li> <b>這ンビューター入門A</b> </li> <li> <b>コンビューター入門A</b> </li> </ul></td><td><ul> <li>済)、抽選中(抽選授業が)</li> <li>業申請画面から申請の取</li> <li>望~第3希望を表示します</li> <li>優修期</li> <li>曜時</li> <li>春学期授業</li> <li>春学期授業</li> <li>春学期金 1</li> </ul></td><td><ul> <li>抽選中)、当選(抽選)</li> <li>消・変更が可能になます。2次抽選に申請し</li> <li>希望・抽選 授業</li> <li>第1希望</li> <li>第2希望</li> </ul></td><td>受業に当選)、<br/>ります。<br/>した場合、「2<br/>で理部署</td><td>落選(抽選授業に<br/>2 次抽選」と表示さ<br/><b>科目名称</b><br/>コンピューター<br/>コンピューター</td><td>客選)、空白<br/>れます。<br/>入門A<br/>入門A</td><td><ul> <li>(上位の抽選授業で当選)</li> <li>代表教員チ名</li> <li>単位</li> <li>めじろ台 四郎</li> <li>八王子 五郎</li> </ul></td></li<></ul> | <ul> <li>大態」欄は申請</li> <li>ホ市ます。</li> <li>の場合のみ修正</li> <li>・市遇」欄は後</li> <li>業履修申請情報</li> <li>株数3件</li> <li>正 抽響状態</li> <li>申請済</li> <li>申請済</li> </ul>                                                                                                    | <ul> <li> <b>満方(抽選前で抽選授業を申請</b> </li> <li> <b>医</b> </li> <li> <b>履修抽選名称</b> </li> <li> <b>這ンビューター入門A</b> </li> <li> <b>コンビューター入門A</b> </li> </ul>                                                                                                    | <ul> <li>済)、抽選中(抽選授業が)</li> <li>業申請画面から申請の取</li> <li>望~第3希望を表示します</li> <li>優修期</li> <li>曜時</li> <li>春学期授業</li> <li>春学期授業</li> <li>春学期金 1</li> </ul>                   | <ul> <li>抽選中)、当選(抽選)</li> <li>消・変更が可能になます。2次抽選に申請し</li> <li>希望・抽選 授業</li> <li>第1希望</li> <li>第2希望</li> </ul>                    | 受業に当選)、<br>ります。<br>した場合、「2<br>で理部署              | 落選(抽選授業に<br>2 次抽選」と表示さ<br><b>科目名称</b><br>コンピューター<br>コンピューター                                                    | 客選)、空白<br>れます。<br>入門A<br>入門A                                                     | <ul> <li>(上位の抽選授業で当選)</li> <li>代表教員チ名</li> <li>単位</li> <li>めじろ台 四郎</li> <li>八王子 五郎</li> </ul>                                    |
| <ul> <li>「抽選示済資</li> <li>「抽選示済済</li> <li>「加速</li> <li>「加速</li> <li>「加</li></ul>                                                                                                    | <ul> <li>ポート</li> <li>ポート</li> <li>ポート</li> <li>ポート</li> <li>ポート</li> <li>ポート</li> <li>ポート</li> <li>ポート</li> <li>ポート</li> <li>ポート</li> <li>ポート</li> <li>ポート</li> <li>オート</li> <li>オート</li></ul> | 第(抽選前で抽選授業を申請       第(抽選前で抽選授業を申請       Eアイコン、または、抽選授       数選択授業の場合、第1希目       数選択授業の場合、第1希目       ロンピューター入門A       コンピューター入門A       コンピューター入門A       コンピューター入門A                                                                                                    | <ul> <li>済)、抽選中(抽選授業が)</li> <li>業申請画面から申請の取<br/>望~第3希望を表示します</li> <li>履修期 望時</li> <li>春学期授業 春学期木5</li> <li>春学期授業 春学期金1</li> <li>春学期授業 春学期月1</li> </ul>                | <ul> <li>曲選中)、当選(抽選)</li> <li>消・変更が可能にな<br/>す。2次抽選に申請し</li> <li>希望・抽選 授業</li> <li>第1希望</li> <li>第2希望</li> <li>第3希望</li> </ul>  | 受業に当選)、<br>ります。<br>した場合、「2<br><b>2<br/>で理部署</b> | 落選(抽選授業に等<br>2 次抽選」と表示さ<br><b>科目名称</b><br><sup>1</sup> コンピューター<br><sup>1</sup> コンピューター<br><sup>1</sup> コンピューター | 客選)、空白<br>れます。<br>入門A<br>入門A<br>入門A                                              | <ul> <li>(上位の抽選授業で当選)</li> <li>(大表教員5名)</li> <li>(人工子五郎)</li> <li>(人工子五郎)</li> <li>(人工子五郎)</li> </ul>                            |
| <ul> <li>「抽透式」</li> <li>「抽透式」</li> <li>「希望」</li> <li>「希望」</li> <li>「希望」</li> <li>「希望」</li> <li>「日本</li> <li>「日本</li> <li></li></ul>                                                                                                    | 大態」欄は申請<br>式れます。<br>の場合のみ修訂<br>の場合のみ修訂<br>欄は複<br>業履修申請情報<br>条件数3件<br>正<br>申請済<br>〕<br>申請済<br>〕<br>申請済<br>〕                                                                                                    | 度     度       原(抽選前で抽選授業を申請       Eアイコン、または、抽選授業を申請       Eアイコン、または、抽選授業       数選択授業の場合、第1希許       酸       パロシビューター入門A       コンピューター入門A       コンピューター入門A       コンピューター入門A                                                                                                    | 済)、抽選中(抽選授業が)       業申請画面から申請の取       望~第3希望を表示します       優修期     望時       春学期授業     春学期大5       春学期授業     春学期九1       春学期授業     春学期月1                                 | <ul> <li>曲選中)、当選(抽選)</li> <li>う。変更が可能にないます。2次抽選に申請(</li> <li>希望・抽選 授業</li> <li>第1希望</li> <li>第2希望</li> <li>第3希望</li> </ul>     | 受業に当選)、<br>ります。<br>した場合、「2<br>で理部署              | 落選(抽選授業に等<br>2 次抽選」と表示さ<br><b>科目名称</b><br>コンピューター<br>コンピューター                                                   | 客選)、空白<br>れます。<br>入門A<br>入門A<br>-入門A                                             | <ul> <li>(上位の抽選授業で当選)</li> <li>(代表教員氏名)</li> <li>単位</li> <li>めじろ台 四郎</li> <li>八王子 五郎</li> <li>法政 一郎</li> <li>抽選授業履修選択</li> </ul> |
| <ul> <li>「抽透示酒」</li> <li>「抽透清望」</li> <li>「希望技術</li> <li>「希望技術</li> <li>「「「「」」</li> <li>「」」</li> <li>」」</li> <li>」」</li> <li>」」</li> <li>」」</li> <li>」」</li> <li>」」</li> <li>」」</li> <li>」」</li> <li>」」</li> <li>」」</li> <li>」」<th>大態」欄は申書<br/>されます。<br/>の場合のみ修<br/>が 抽選<br/>個は<br/>複<br/>に<br/>数<br/>、<br/>一<br/>、<br/>、<br/>、<br/>、<br/>、<br/>、<br/>、<br/>、</th><th>第(抽選前で抽選授業を申請       第(抽選前で抽選授業を申請       Eアイコン、または、抽選授       数選択授業の場合、第1希許       優       月修抽選名称       コンピューター入門A       コンピューター入門A       コンピューター入門A       コンピューター入門A</th><th>済)、抽選中(抽選授業が)       業申請画面から申請の取       望~第3希望を表示します       春学期授業       春学期授業       春学期授業       春学期授業       春学期授業       春学期授業       春学期授業       春学期授業</th><th><ul> <li>曲選中)、当選(抽選)</li> <li>賞・変更が可能にな<br/>す。2次抽選に申請(</li> <li>希望・抽選 授業</li> <li>第1希望</li> <li>第2希望</li> <li>第3希望</li> </ul></th><th>受業に当選)、<br/>ります。<br/>した場合、「2<br/>管理部署</th><th>落選(抽選授業に<br/>2 次抽選」と表示さ<br/><b>科目名称</b><br/>コンピューター<br/>コンピューター<br/>コンピューター</th><th>客選)、空白<br/>れます。<br/>入門A<br/>入門A<br/>入門A</th><th><ul> <li>(上位の抽選授業で当選)</li> <li>(代表教員氏名)</li> <li>単位</li> <li>めじろ台四郎</li> <li>八王子五郎</li> <li>法政一郎</li> <li>抽選授業履修選択</li> </ul></th></li></ul>                                       | 大態」欄は申書<br>されます。<br>の場合のみ修<br>が 抽選<br>個は<br>複<br>に<br>数<br>、<br>一<br>、<br>、<br>、<br>、<br>、<br>、<br>、<br>、                                                                                                    | 第(抽選前で抽選授業を申請       第(抽選前で抽選授業を申請       Eアイコン、または、抽選授       数選択授業の場合、第1希許       優       月修抽選名称       コンピューター入門A       コンピューター入門A       コンピューター入門A       コンピューター入門A                                                                                                    | 済)、抽選中(抽選授業が)       業申請画面から申請の取       望~第3希望を表示します       春学期授業       春学期授業       春学期授業       春学期授業       春学期授業       春学期授業       春学期授業       春学期授業                    | <ul> <li>曲選中)、当選(抽選)</li> <li>賞・変更が可能にな<br/>す。2次抽選に申請(</li> <li>希望・抽選 授業</li> <li>第1希望</li> <li>第2希望</li> <li>第3希望</li> </ul>  | 受業に当選)、<br>ります。<br>した場合、「2<br>管理部署              | 落選(抽選授業に<br>2 次抽選」と表示さ<br><b>科目名称</b><br>コンピューター<br>コンピューター<br>コンピューター                                         | 客選)、空白<br>れます。<br>入門A<br>入門A<br>入門A                                              | <ul> <li>(上位の抽選授業で当選)</li> <li>(代表教員氏名)</li> <li>単位</li> <li>めじろ台四郎</li> <li>八王子五郎</li> <li>法政一郎</li> <li>抽選授業履修選択</li> </ul>    |
| <ul> <li>「抽透示系」</li> <li>「抽透示系」</li> <li>「希望</li> <li>「希望</li> <li>「希望</li> <li>「希望</li> <li>「日本</li> <li>「日本</li> <li>「日</li></ul>                                                                                                    | 大態」欄は申請<br>式れます。<br>の場合のみ修訂<br>個は<br>電話<br>の場合のみ修訂<br>個は<br>で<br>地選<br>に<br>個は<br>で<br>し<br>一<br>地<br>器<br>た<br>の<br>場合の<br>の<br>の<br>の<br>の<br>の<br>の<br>の<br>の<br>の<br>の<br>の<br>の<br>の                                                                                                    | 第(抽選前で抽選授業を申請       第(抽選前で抽選授業を申請       Eアイコン、または、抽選授       数選択授業の場合、第1希許       2       履修抽選名称       コンピューター入門A       コンピューター入門A       コンピューター入門A                                                                                                    | <ul> <li>済)、抽選中(抽選授業が)</li> <li>業申請画面から申請の取<br/>望~第3希望を表示します</li> <li>2</li> <li>第3希望を表示します</li> <li>春学期授業 春学期本5</li> <li>春学期授業 春学期41</li> <li>春学期授業 春学期月1</li> </ul> | <ul> <li>曲選中)、当選(抽選)</li> <li>賞・変更が可能にな<br/><ul> <li>之次抽選に申請(</li> <li>第1希望</li> <li>第2希望</li> <li>第3希望</li> </ul> </li> </ul> | <sup>受業に当選)、</sup><br>ります。<br>した場合、「2<br>で理部署   | 落選(抽選授業に<br>2 次抽選」と表示さ<br><b>科目名称</b><br>コンピューター<br>コンピューター<br>コンピューター                                         | <ul> <li>客選)、空白</li> <li>れます。</li> <li>入門A</li> <li>入門A</li> <li>・入門A</li> </ul> | <ul> <li>(上位の抽選授業で当選)</li> <li>(代表教員氏名)</li> <li>単位</li> <li>めじろ台四郎</li> <li>八王子五郎</li> <li>法政一郎</li> <li>抽選授業履修選択</li> </ul>    |
| · 「抽選示済<br>申請望<br>」<br>相選次<br>文<br>知<br>報<br>文<br>知<br>日<br>希<br>優<br>了<br>。<br>「<br>加<br>志<br>清<br>望<br>、<br>第<br>名<br>一<br>選<br>次<br>素<br>済<br>』<br>・<br>「<br>加<br>志<br>古<br>清<br>望<br>、<br>、<br>、<br>、<br>、<br>、<br>、<br>、<br>、<br>、<br>、<br>、<br>、<br>、<br>、<br>、<br>、<br>、                                                                                                    | 大態」欄は申請<br>式れます。<br>の場合のみ修正<br>・抽選」欄は複<br>業履修申請情辞<br>条件数3件<br>申請済<br>申請済<br>・申請済<br>・申請済<br>・<br>申請済<br>・<br>2003, 2007 All<br>されました                                                                                                    | 第7(抽選前で抽選授業を申請       第7(抽選前で抽選授業を申請       Eアイコン、または、抽選授業       数選択授業の場合、第1希!       (数選択授業の場合、第1希!       8       「ロンピューター入門A       コンピューター入門A       コンピューター入門A       ロンピューター入門A       マンピューター入門A                                                                                                    | <ul> <li>済)、抽選中(抽選授業が:</li> <li>業申請画面から申請の取</li> <li>望~第3希望を表示しま</li> <li>春学期授業 春学期会1</li> <li>春学期授業 春学期会1</li> <li>春学期授業 春学期月1</li> </ul>                            | <ul> <li>曲選中)、当選(抽選)</li> <li>賞・変更が可能にな<br/>す。2次抽選に申請し</li> <li>希望・抽選 授算</li> <li>第1希望</li> <li>第2希望</li> <li>第3希望</li> </ul>  | 受業に当選)、<br>ります。<br>した場合、「2<br>で理部署              | 落選(抽選授業に)<br>2 次抽選」と表示さ<br><b>科目名称</b><br>コンピューター<br>コンピューター                                                   | 客選)、空白<br>れます。<br>入門A<br>入門A<br>へ入門A                                             | <ul> <li>(上位の抽選授業で当選)</li> <li>(代表教員氏名)</li> <li>単位</li> <li>めじろ台四郎</li> <li>八王子五郎</li> <li>法政一郎</li> <li>抽選授業履修選択</li> </ul>    |

※注意! 経済学部ではカリキュラムの都合上、抽選結果をこの画面で確認することができません。 抽選結果は履修申請状況【照会】画面(P.20参照)で確認してください。 ◆続けて、他のグループ(科目)の抽選にエントリーする場合は「抽選授業履修選択」ボタンをクリックします。

| 90                                                                    | ove/As                                                                                  | 计通道授業履                                                                                                    | 修申請 申請状況國                                                             | 画面 - Windows Intern                                                                                           | et Explorer                              |                                                                                                    |                                |                                                                                                    |                           | -                                              |                                 |
|-----------------------------------------------------------------------|-----------------------------------------------------------------------------------------|----------------------------------------------------------------------------------------------------|-----------------------------------------------------------------------|----------------------------------------------------------------------------------------------------|------------------------------------------|----------------------------------------------------------------------------------------------------|--------------------------------|----------------------------------------------------------------------------------------------------|---------------------------|------------------------------------------------|---------------------------------|
| 1.1                                                                   | ) • 🙋                                                                                   | ]                                                                                                    |                                                                       |                                                                                                    |                                          |                                                                                                    |                                | ▼   *7 ×     !                                                                                         | Live Sear                 | ch                                             | • ۹                             |
| 2                                                                     | e                                                                                       | Uniprove/A                                                                                                    | S:抽選授業履修申請                                                            | 请 申請状況画面                                                                                                    |                                          |                                                                                                    |                                | 🗄 • 🖻 • 🖶                                                                                              | • 🗗 🛪                     | -ジ( <u>P</u> ) ▼ ۞ ツ                           | '−1L( <u>0</u> ) ▼ <sup>»</sup> |
| HC                                                                    | 2sei                                                                                    | ļ.                                                                                                    |                                                                       |                                                                                                    |                                          | ログ                                                                                                    | イン日時:                          |                                                                                                    |                           |                                                | ガアウト                            |
| 抽選把                                                                   | 受業限                                                                                     | 修申請                                                                                                    | 申請状況画面                                                                |                                                                                                    |                                          |                                                                                                    |                                |                                                                                                    | (A                        | RC110PCT01)                                    | 1117                            |
| ▶ 申 请初                                                                | が況画面                                                                                    |                                                                                                    |                                                                       |                                                                                                    |                                          |                                                                                                    |                                |                                                                                                    |                           |                                                |                                 |
| ▶ 学生                                                                  | 情報                                                                                      |                                                                                                    |                                                                       |                                                                                                    |                                          |                                                                                                    |                                |                                                                                                    |                           |                                                |                                 |
| 学生                                                                    | 学生証番号                                                                                   |                                                                                                    |                                                                       | 学生氏名                                                                                                    |                                          |                                                                                                    |                                |                                                                                                    |                           |                                                |                                 |
| 学生                                                                    | 区分                                                                                      |                                                                                                    | 学行                                                                    | 部生 所                                                                                                    | 禹区分                                      | 第一                                                                                                    | 一部                             | 学生状態                                                                                                   | 通常                        | クラス                                            |                                 |
| 学部                                                                    | ·研究科                                                                                    | ł                                                                                                    |                                                                       | 学科                                                                                                    | 斗·專攻                                     |                                                                                                    |                                | コース                                                                                                    |                           |                                                |                                 |
| 住所                                                                    | ·電話種                                                                                    | 号(固定)(                                                                                                    | 携帯)                                                                   |                                                                                                    |                                          |                                                                                                    |                                |                                                                                                    |                           |                                                |                                 |
|                                                                       |                                                                                         | 海口のの同日                                                                                                    | Eアイコン、または、                                                            | 抽選授業申請画面か                                                                                                    | ら申請の取消                                   | す変更が可能                                                                                                | 目こなります。                        |                                                                                                    |                           |                                                | кж С                            |
| ■ 抽過<br>検索                                                            | 希望·挑<br>醫授業履<br>國対象件                                                                    | 場合のみ                                                                                                    | Eアイコン、または、<br>選択授業の場合、<br>3<br>3                                      | 抽選授業申請画面か<br>第1希望~第3希望を表                                                                                      | ら申請の取済<br>示します。2                         | ∲・変更が可能<br>次抽選に申言                                                                                     | 包こなります。<br>乱した場合、「2次           | 油選」と表示されます。                                                                                            | 95000 PM 10 PM            |                                                |                                 |
| <ul> <li>抽過</li> <li>検索</li> <li>項番</li> </ul>                        | 希望· 挑<br>選授業履<br>較対象件<br>修正                                                             | 端日のみ                                                                                                    | Eアイコン、または、<br>蟹択授業の場合、3<br>履修抽選名称                                     | 抽選授業申請画面か<br>第1希望~第3希望を表<br>履修期                                                                               | 5申請の取消<br>(示します。2<br>  曜時                | 中変更が可能<br>次抽選に申言<br>希望・抽選                                                                             | 組になります。<br>制した場合、「2次<br>授業管理部署 | 曲選」と表示されます。<br>科目名称                                                                                    |                           | 代表教員氏名                                         | 単位                              |
| ■ 抽過<br>検索<br>項番<br>1                                                 | 希望·<br>据授業<br>感対象<br>修正<br><b>『</b>                                                     | 端回のみ                                                                                                    | Eアイコン、または、<br>選択授業の場合、<br>履修抽選名称<br>コンピューターフ                          | 抽選授業申請画面か<br>第1希望~第3希望を表<br><u>履修期</u><br>へ門A <sup>†</sup> 春学期授業                                              | ら申請の取済<br>示します。2<br>曜時<br>春学期末5          | <ul> <li>・変更が可能</li> <li>次抽選に申認</li> <li>希望・抽選</li> <li>第1希望</li> </ul>                               | 包になります。<br>動た場合、「2次<br>授業管理部署  | 曲選」と表示されます。<br>科目名称<br>「コンピュータースト                                                                      | Ч <u>А</u>                | 代表教員氏名<br>めしろ台 四郎                              | 単位                              |
| <ul> <li>抽過<br/>検索<br/>項番</li> <li>1</li> <li>2</li> </ul>            | 希望•排<br>醫授業履<br>診対象件<br>修正<br>『                                                         | wardのみで                                                                                                    | Eアイコン、または、<br>選択授業の場合、<br>履修抽選名称                                      | 抽選授業申請画面か<br>第1希望~第3希望を表<br><u>履修期</u><br>へ門A <sup>1</sup> 春学期授業                                              | 5申請の取済<br>記<br>示します。2                    | <ul> <li>・変更が可能</li> <li>次抽選に申認</li> <li>希望・抽選</li> <li>第1希望</li> <li>第2希望</li> </ul>                 | 割になります。<br>制した場合、「2次<br>授業管理部署 | <ul> <li>曲選」と表示されます。</li> <li>科目名称</li> <li>コンピューター入目</li> <li>コンピューター入目</li> </ul>                    | 門A<br>門A                  | 代 <b>美教員氏名</b><br>めしろ台 四郎<br>八王子 五郎            | 単位                              |
| <ul> <li>抽過<br/>検索<br/>項番</li> <li>1</li> <li>2</li> <li>3</li> </ul> | 希望:托羅授業開<br>動物象件<br>修正<br>『<br>『<br>『<br>『<br>『<br>『<br>『<br>『<br>『<br>『<br>『<br>『<br>『 | <ul> <li>Bio (1) (1) (1) (1) (1) (1) (1) (1) (1) (1)</li></ul>                                                                                                    | Eアイコン、または、<br>選択授業の場合、                                                | 抽選授業申請画面か<br>第1希望~第3希望を表<br>履修期<br>へ門A <sup>1</sup> 春学期授業<br>へ門A <sup>1</sup> 春学期授業<br>へ門A <sup>1</sup> 春学期授業 | 5申請の取済<br>示します。2<br>曜時<br>春学期末5<br>幸学期ま1 | 小変更が可能<br>次抽選に申該<br>希望・抽選<br>第1希望<br>第2希望<br>第3希望                                                     | 街になります。<br>制した場合、「2次<br>授業管理部署 | <ul> <li>曲選」と表示されます。</li> <li>科目名称</li> <li>コンピューター入F</li> <li>コンピューター入F</li> <li>コンピューター入F</li> </ul> | 門A<br>門A<br>門A<br>門月A     | 代表教員氏名<br>めしろ台 四郎<br>八王子 五郎<br>法政 一郎           | 単位                              |
| <ul> <li>抽過<br/>検索<br/>項番</li> <li>1</li> <li>2</li> <li>3</li> </ul> | 希望: 推翻 對於 一個 一個 一個 一個 一個 一個 一個 一個 一個 一個 一個 一個 一個                                        | <ul> <li>300の時間</li> <li>300の時間</li></ul> | Eアイコン、または、<br>選択授業の場合、3<br>履修抽選名称<br>コンピューターフ<br>コンピューターフ<br>コンピューターフ | 抽選授業申請画面か<br>第1希望~第3希望を表<br>人門A 「春学期授業<br>入門A 「春学期授業<br>入門A 「春学期授業                                            | 5申請の取済<br>示します。2                         | <ul> <li>・変更が可能</li> <li>(次抽選)に申認</li> <li>希望・抽選</li> <li>第1希望</li> <li>第2希望</li> <li>第3希望</li> </ul> | 割した場合、「2次<br>授業管理部署            | 曲選」と表示されます。<br>科目名称<br>「コンピューター入「<br>「コンピューター入「<br>「コンピューター入」                                          | ЧА<br>ЧА<br>РА<br>РА<br>С | 代表教員氏名<br>めしろ台 四郎<br>八王子 五郎<br>法政 一郎<br>抽選授業履修 | 単位<br>選択                        |

◆P.8 以降の操作を同様に行い、必ず「申請」のボタンを押し、正常終了した事を確認しましょう。

| 法政大学<br>HOSEI University                  |                        |                          | ロダイン                      | 日時:                 |                             |            | グアウト / Log o    |
|-------------------------------------------|------------------------|--------------------------|---------------------------|---------------------|-----------------------------|------------|-----------------|
| 選授業履修申請 抽                                 | 選授業巾請                  | i画面(複数                   | (選択授業)                    |                     |                             | (ARC110PC  | CT03) 🕜 🛝 🗸 / H |
| 時大元画面 > 履修抽選選択画面                          | 面 ▶抽選授業申               | 清画面(複数選折                 | て授業)                      |                     |                             |            |                 |
| も内容に追いぶまいます いてん                           | T .J 47                |                          |                           | Di                  |                             | <i>a</i> . |                 |
| 小内谷に誤りかめります。以下(<br>(1行日)差望区分 / Request Ca | リメッセーシに征<br>tegonが重複して | い珍正してくたる                 | Olio / There is an error. | Please correct acco | rding to below.[UNM0002701] |            |                 |
| (2行日)帝皇区分/Request Ca                      | tegoryが重複して            | ています。IUNM                | (012360E]                 |                     |                             |            |                 |
|                                           |                        |                          |                           |                     |                             |            |                 |
| 学生情報 / Student Information                |                        |                          |                           |                     |                             |            |                 |
| 生証番号 / Student ID                         |                        | 学生氏名 / Stu               | ident Name                |                     |                             |            |                 |
| 些区分 / Student Category                    | 学部生                    | 所属区分/Aff                 | filiation Category        | 第一部                 | 学生状態 / Student Status       | 通常         | クラス / Class     |
| 部・研究科<br>aculty / Graduate School         |                        | 学科· 専攻<br>Department / N | ſajor                     | -                   | コース / Sub-field             |            |                 |
| 所·電話番号(固定)(携帯)<br>ddress / Phone Number   |                        |                          |                           |                     |                             |            |                 |
| 住所、電話番号に変更があれ                             | ば速やかに大学                | で変更手続きな                  | を行ってください。                 |                     |                             |            |                 |
| Please contact the office imme            | diately in the ca      | e of a change in         | n address or phone nur    | nber                |                             |            |                 |
| 13334 L.S. or 100406                      |                        |                          |                           |                     |                             |            |                 |
| 助送対家の役集 / Class by Lot S                  | Selection              |                          |                           |                     |                             |            |                 |
| 序子期1旗散処理演習抽選<br>・ 希望区分を第1希望から第3           | 金額まで選択で                | できます。                    |                           |                     |                             |            |                 |
|                                           |                        |                          |                           |                     |                             |            |                 |
| 東索对家件数3件                                  |                        |                          |                           |                     |                             |            |                 |
| [番 / No. 希望区分 / Request                   | Category 履             | 修期 / Term                | 曜時 / Day and Period       | 科目名称 / Class        | Title 代表教員氏名 / Instr        | actor Name | 定員 / Capacit    |
| ● 1第1希望 >                                 | 春                      | 学期授業                     | 春学期 金1                    | 情報処理演習              | 法政 職員                       |            |                 |
| ▲ 1 筆1差望 ∨                                | 春                      | 学期授業                     | 春学期水1                     | 情報処理演習              | 法政 職員                       |            |                 |
|                                           |                        |                          |                           |                     |                             |            |                 |

◆「申請」ボタンを押した後のエラーメッセージは、以下を参考に対処をして下さい。 メッセージ ①: 「 ・(\*行目)希望区分が重複しています。」

| <例>「第1希望」が重複している。 入力内容に誤りがあります。以下のメッセージに従い修正してください。/ There is an error. Please correct according to below.[UNM000270I] ・(1行目)希望区分 / Request Categoryが重複しています。[UNM013380E] ・(2行目)希望区分 / Request Categoryが重複しています。[UNM013380E] | 希望区分 / Request Category<br>● 1 第1希望 ∨<br>● 1 第1希望 ∨        |
|----------------------------------------------------------------------------------------------------|------------------------------------------------------------|
| 対処→ 同順位の希望区分が複数入力されているので、重複した希望区分を修正して<br>メッセージ ②: 「 •(*行目)第二希望が未選択のため、申請できません。 」<br>対処→ 「第1希望」を入力して下さい。                                                                                                    | て下さい。                                                      |
| <例>「第2希望」の入力が無く、「第3希望」を入力した。 入力内容に誤りがあります。以下のメッセージに従い修正してください。/There is an error. Please correct according to below.[UNM0002701] ・ (2行目)第二希望が未選択のため、申請できません。[UNM013090E]                                                     | 希望区分 / Request Category<br>1 第1希望 ▼<br>● 3 第3希望 ▼<br>年週初 ▼ |

- メッセージ ③: 「希望区分を選択してください。」
  - 対処→ 「第1希望」を含め、希望区分を入力して下さい。

「希望区分」の入力が無い。

希望区分を選択してください。[UNM013060E]

メッセージ ④: 「同一の期間、曜時で開講する授業のため、重複して履修できません。」

対処→ すでに抽選を申請済の科目の曜日・時限と異なる曜日・時限の授業を選択し直してください。

もしくは、申請済の科目のエントリーを取り消すか、異なる曜日・時限の授業を選択し直してください。

既に抽選申請済の科目の曜日時限と、今回申請した科目の曜日時限が重複しています。

同一の期間、曜時で開講する授業のため、重複して履修できません。[UNIM013090E]

#### ❷ Uniprove/AS:抽濯授業履修申請 抽選授業申請画面 (複数選択授業) - Windows Internet Explorer - 0 -C) · 2 - + X Live Search 2 -😭 🏟 🌈 Uniprove/AS:抽選授業履修申請 抽選授業申... **H***O***SEI** ビログアウト ログイン日時: 抽選授業履修申請 抽選授業申請画面(複数選択授業) (ARC110PCT03) →申請状況画面 →履修抽選選択画面 →抽選授業申請画面(複数選択授業) / 学生情報 学生証番号 学生氏名 学生区分 学部生 所属区分 第一部 学生状態 通常 クラス 学部·研究科 学科·専攻 コース 住所·電話番号(固定)(携帯) ※住所、電話番号に変更があれば速やかに大学で変更手続きを行ってください。 / 抽選対象の授業 ■ コンピュータ入門抽選~ 希望区分を第1希望から第3希望まで選択できます。 検索対象件数5件 屬修期 8228寺 科目名称 代表教員氏名 定員 項番 希望区分 春学期月1~ コンピューター入門A~ 1 春学期授業↔ 法政 一郎+-50 3 第3希望 -2 経済 二郎↩ 50 春学期授業↩ 春学期月2~ コンピューター入門A~ 未選択 . 3 50 春学期授業↩ 春学期 火3↔ 多摩 三郎↩ 未選択 コンピューター入門A+ 4 春学期 木5~ コンピューター入門A+ 50 1第1希望 -春学期授業↔ めじろ台 四郎+ 5 2 第2希望 -春学期授業↩ 春学期 金1↔ コンピューター入門A+ 八王子 五郎↩ 50 申請 **戻る(X)** ◎ 画面印刷 ◎メインメニューへ戻る Q. 100% -

◆エラー対処後、「申請」のボタンを忘れずにクリックしましょう。その後、正常終了を確認しましょう。

※注意 ここで「申請」のボタンを押さないと、抽選のエントリーをした事になりません。
◆更に続けて、他のグループ(科目)の抽選にエントリーする場合は、P.8 以降の操作を同様に行います。
その場合も、必ず「申請」のボタンを押し、正常終了した事を確認しましょう。

# 抽選エントリーの修正と取り消し(希望する場合のみ)

◆エントリー内容を、変更または取り消しをする事ができます。

※ ただし、当該エントリーの期間内・時間内である事が条件となります。

◆「抽選授業履修申請」をクリックします。

| 法政大学<br>HOBELINAwasty                                                                                                    | 図ログアウト        |
|----------------------------------------------------------------------------------------------------|---------------|
| 学生メニュー                                                                                                    | (CMA020PCT01) |
| 学生メニュー                                                                                                    |               |
| 授業·時間割                                                                                                    |               |
| <ul> <li>○ 拉塞 - 時間動設会</li> <li>○ 休護状況照会</li> <li>○ 強調なから</li> <li>○ 強調なから</li> <li>○ 強調なから</li> <li>○ 強調なから</li> <li>○ 強調なから</li> <li>○ 強調なから</li> <li>○ 強調なから</li> <li>○ 強調なから</li> <li>○ 強調なから</li> <li>○ 強調なから</li> <li>○ 強調なから</li> <li>○ 強調なから</li> <li>○ 強調なから</li> <li>○ 強調なから</li> <li>○ 強調なから</li> <li>○ 成績通知書(印刷)</li> </ul> |               |
| rff その他・リンク                                                                                                    |               |
| →法政大学                                                                                                    |               |
|                                                                                                    |               |

◆現在、エントリーをしている科目の一覧が表示されます。

| Uniprove/A                                | 5:抽選授業履          | 修申請 申請状況画面 - W    | indows Interne | t Explorer |        |                         |             | un Connch |            |
|-------------------------------------------|------------------|-------------------|----------------|------------|--------|-------------------------|-------------|-----------|------------|
|                                           |                  |                   |                | 1          |        |                         |             | - El al   |            |
|                                           | Uniprove/A       | 15:抽違按葉隨修中請 申請    | 大況回回           |            | 07-582 |                         |             | • []]//-: |            |
| HOSE                                      | 1                |                   |                | _          | D5     | イン日時:                   |             |           | 10979F     |
| 抽選授業和                                     | <b>夏修申請</b>      | 申請状況画面            |                |            |        |                         |             | (ARC      | C110PCT01) |
| 申请状况画面                                    | D                |                   |                |            |        |                         |             |           |            |
| 学生情報                                      |                  |                   |                |            |        |                         |             |           |            |
| 学生証番号                                     | ł                |                   | 学生             | 氏名         |        |                         |             |           |            |
| 学生区分                                      |                  | 学部生               | 所属             | 区分         | 第一     | 部                       | 学生状態        | 通常        | クラス        |
| 学部·研究和                                    | 科                |                   | 学科             | ·車攻        | 経営     | 学科                      | コース         |           |            |
| 住所·電話                                     | 番号(固定)(          | 携帯)               |                |            |        |                         |             | Academic  |            |
| <ul> <li>『希望··</li> <li>「抽選授業」</li> </ul> | 抽選』は複数<br>履修申請情報 | 選択授業の場合、第1希望<br>& | ~第3希望を表示       | 示します。2     | 次抽選に申請 | 制した場合、「2次               | 曲選」と表示されます。 |           |            |
| 梗索对家(                                     | 牛奴 3 件           |                   |                | allat      |        | 100 000 000 700 000 000 | 0.0.04      |           |            |
| 項番修正                                      | 抽選状態             | 履修抽磨 <b>名</b> 称   | 履修期            | 昭時         | 希望·抽磨  | <b>投</b> 業管理部者          | 科自名称        | 110       | 表教員氏名単位    |
| 1 2                                       | 中請済              | コンピューター人門A        | 春字期授業          | 春学期木 5     | 弗1布室   |                         | コンピューター人    | P9 A 87   |            |
| 2                                         | 甲請消              | コンピューター人門A        | 春学期授業          | 春学期金1      | 第2布望   |                         | コンピューター入    | 門A ハ      | 王子 五郎      |
| - 2                                       | 申請済              | コンピューター入門A        | 春学期授業          | 春学期月1      | 第3希望   |                         | コンピューター入    | 門A 法      | 政一郎        |
|                                           |                  |                   |                |            |        |                         |             |           | 抽選授業層修選択   |
|                                           |                  |                   |                |            |        |                         |             |           |            |
|                                           |                  |                   |                |            |        |                         |             |           |            |
|                                           |                  |                   |                |            |        |                         |             | 面印刷       | メインメニューへ戻る |
| Hitachi, Ltd, 2                           | 003, 2007 All    | rights reserved.  |                |            |        |                         |             |           |            |
| ~+(==+                                    | わました             |                   |                |            |        | 6                       |             |           | € 100% ▼   |

### ◆抽選を申請済の授業のうち、修正したい授業の「修正」のアイコンをクリックします。

### ■ 抽選授業履修申請情報

| 検索 | 対像件 | 数3件  |            |       |        |       |        |            |         |    |
|----|-----|------|------------|-------|--------|-------|--------|------------|---------|----|
| 項番 | 修正  | 抽選状態 | 属修抽磨名称     | 履修期   | 828年   | 希望·抽選 | 授業管理部署 | 科目名称       | 代表教員氏名  | 單位 |
| 1  | ľ   | 申請済  | コンピューター入門A | 春学期授業 | 春学期木 5 | 第1希望  | 経済学部共通 | コンピューター入門A | めじろ台 四郎 |    |
| 2  | ľ   | 申請済  | コンピューター入門A | 春学期授業 | 春学期金1  | 第2希望  | 経済学部共通 | コンピューター入門A | 八王子 五郎  |    |
| 3  | Ø   | 申請済  | コンピューター入門A | 春学期授業 | 春学期月1  | 第3希望  | 経済学部共通 | コンピューター入門A | 法政 一郎   | 7  |

### ◆「申請」の内容が表示されます。

| 頁番 | 希望区方     | 履修期   | 828時    | 科目名称       | 代表教員氏名 | 定員 |
|----|----------|-------|---------|------------|--------|----|
|    | 未選択 ▼    | 春学期授業 | 春学期 月1  | コンピューター入門A | 法政 一郎  |    |
|    | 2 第2希望 ▼ | 春学期授業 | 春学期 月2  | コンピューター入門A | 経済 二郎  |    |
|    | 未選択 ▼    | 春学期授業 | 春学期 火3  | コンピューター入門A | 多摩 三郎  | 1  |
|    | 3 第3希望 ▼ | 春学期授業 | 春学期 木 5 | コンピューター入門A | めじろ台四郎 |    |
|    | 1第1希望 ▼  | 春学期授業 | 春学期金1   | コンピューター入門A | 八王子五郎  |    |

# ①「希望区分」の変更をする場合

◆「希望区分」の入力を変更し、最後に「申請」のボタンをクリックします。

| 番 | 希望区分     | 履修期   | 8翟時     | 科目名称       | 代表教員氏名  | 定員 |
|---|----------|-------|---------|------------|---------|----|
|   | 1 第1希望 ▼ | 春学期授業 | 春学期 月1  | コンピューター入門A | 法政 一郎   | 5  |
|   | 2 第2希望 🔻 | 春学期授業 | 春学期 月2  | コンピューター入門A | 経済 二郎   | 5  |
|   | 3 第3希望 🔻 | 春学期授業 | 春学期 火3  | コンピューター入門A | 多摩 三郎   | 5  |
|   | 未選択 ▼    | 春学期授業 | 春学期 木 5 | コンピューター入門A | めじろ台 四郎 | 5  |
|   | 未選択 ▼    | 春学期授業 | 春学期 金 1 | コンピューター入門A | 八王子五郎   | 5  |

◆「抽選授業履修申請が正常に完了しました。」のメッセージを確認しましょう。

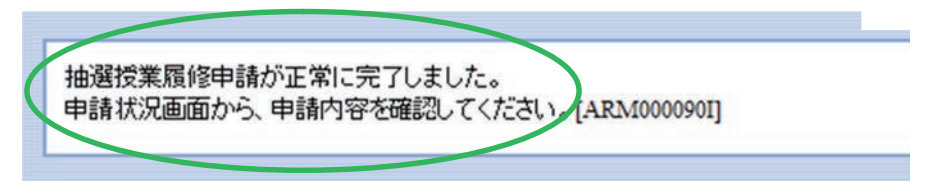

②「申請取消」をする場合(※当選後の取消・修正はできません)

◆ 申請済の申請自体の取り消しをする場合 は「申請取消」をクリックします。

| 項番 | 希望区分     | 履修期   | 828時     | 科目名称       | 代表教員氏名  | 定員 |
|----|----------|-------|----------|------------|---------|----|
| 1  | 未選択 ▼    | 春学期授業 | 春学期月1    | コンピューター入門A | 法政 一郎   | 5  |
| 2  | 2 第2希望 🔻 | 春学期授業 | 春学期 月2   | コンピューター入門A | 経済 二郎   | 5  |
| 3  | 未選択 ▼    | 春学期授業 | 春学期 火3   | コンピューター入門A | 多摩 三郎   | 5  |
| 4  | 3 第3希望 ▼ | 春学期授業 | 春学期 木 5  | コンピューター入門A | めじろ台 四郎 | 5  |
| 5  | 1 第1希望 ▼ | 春学期授業 | *春学期 金 1 | コンピューター入門A | 八王子 五郎  | 5  |

※今回選択をしたグループのエントリーが取り消しとなります。

◆「抽選授業の申請取消が正常に完了しました。」のメッセージを確認しましょう。

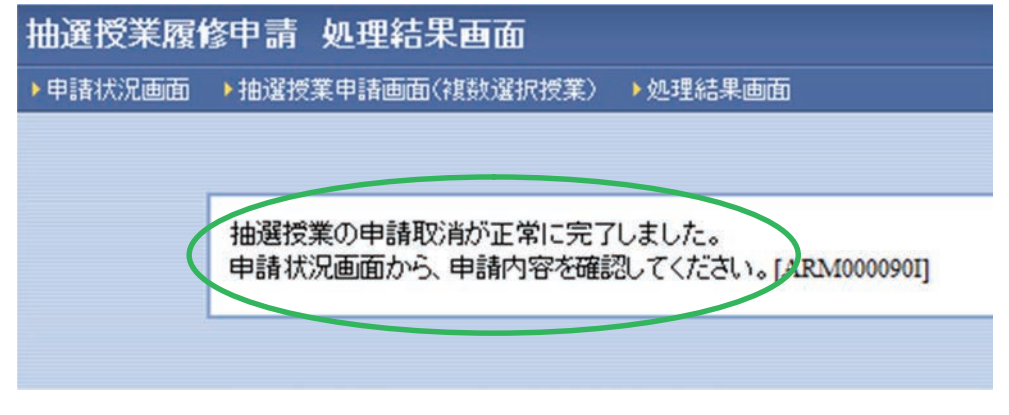

※履修修正および、取り消しでエラー表示が出た場合は、P.15 以降のエラー対処を参考にしてください。

# 抽選結果を確認する

| <ul> <li>◆エントリー時と同様にURL:<u>https</u><br/>にアクセスし、「情報システム」へ</li> <li>◆「法政大学統合認証システム」に□</li> <li>◆「学生メニュー」が表示されたら、</li> </ul>                                                          | s://hoppii2025.hosei.ac.jp<br>の行きます。<br>ログイン。<br>「履修申請」に進みます。<br>■<br>「 | -ド:<br>エントリーと同様の操作です。<br>(P.5~参照)                                               |
|----------------------------------------------------------------------------------------------------|-------------------------------------------------------------------------|---------------------------------------------------------------------------------|
| <ul> <li>法政大学<br/>+UBELUAverally</li> <li>学生メニュー</li> <li>学生メニュー</li> <li>送業・時間割</li> <li>登業・時間割照会</li> <li>依請状況照会</li> <li>● 抽請状況照会</li> <li>● 抽請状況照会</li> <li>● 加請加書印刷</li> </ul> | 抽選結果は「抽選授業限<br>「履修申請」の画面に<br>※詳細は次頁参照                                   | (CMA020PCT01) ? へルフ (CMA020PCT01) ? へルフ (CMA020PCT01) ? へルフ (CMA020PCT01) ? へルフ |
| <ul> <li>□ その他・リンク</li> <li>→ 法政大学</li> </ul>                                                                                                    |                                                                         |                                                                                 |

◆下記のようなメッセージが表示されますが、抽選結果の確認が目的ですので、ここでは気にしないでください。

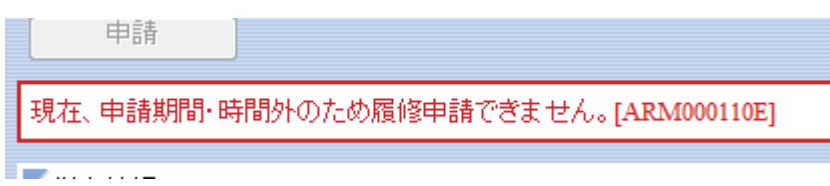

◆<u>当選した場合</u>は、当選した授業が履修申請画面に表示・登録されています。

当選しなかった場合は、履修申請画面に何も表示されません。

◆結果発表以降の手順は表紙 を参照してください。

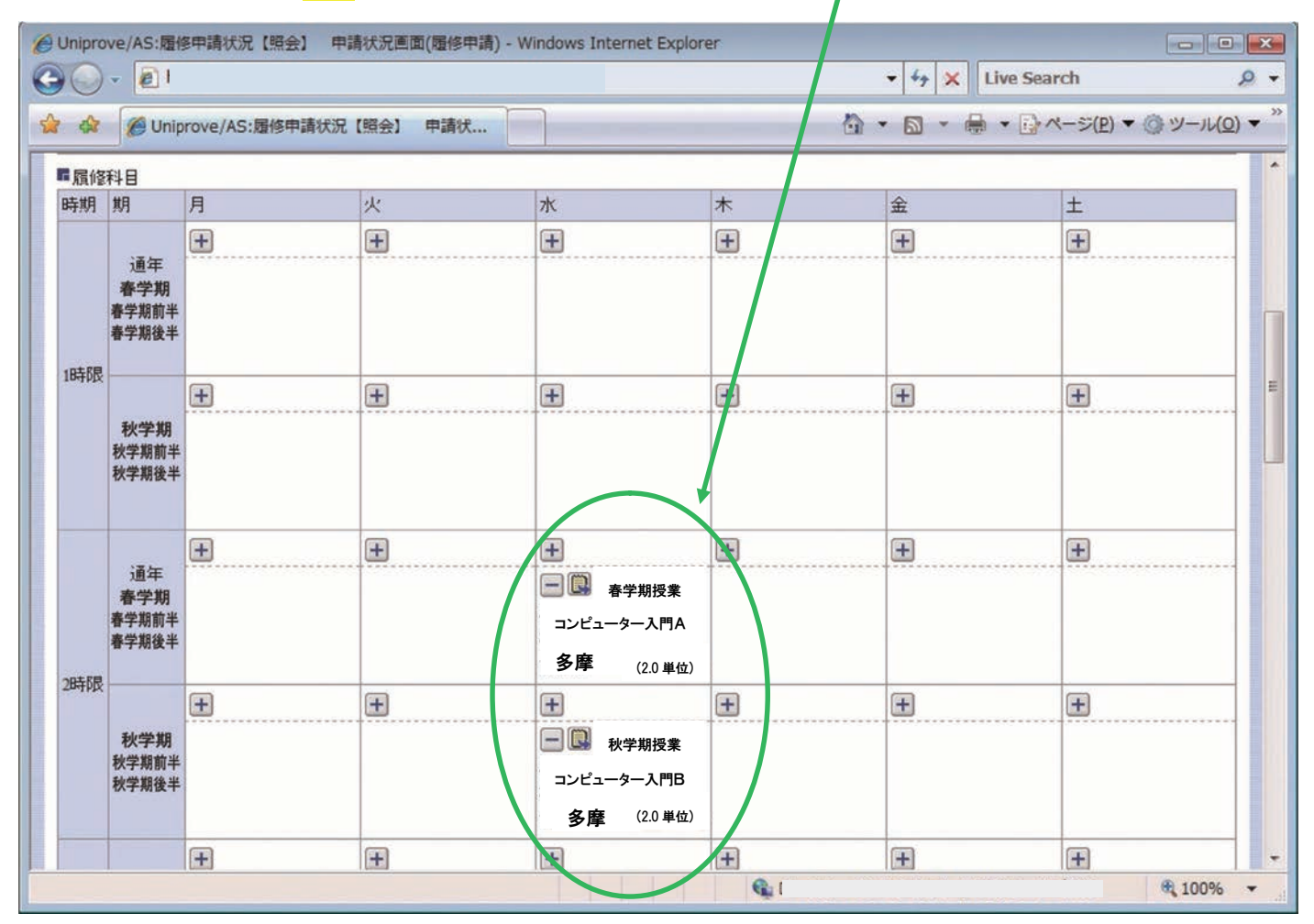

※ 当選した授業は自動で履修登録されます。 履修を希望しない科目にはエントリーをしないで ください。(当選の取消はできません。)

最後に確認

- □ 抽選期間や方法を確認しましたか?
- □ 必修科目と被っていないことを確認しましたか?
- □ 抽選エントリーの画面で、「申請」ボタンは押しましたか?
- □ 抽選結果を「履修申請」 画面で確認しましたか?
- 抽選科目(情報科目)以外の履修登録については別日程です。忘れないように気を付けてください。
- 抽選の結果、落選していた場合は他の曜日・時限に残席がある可能
   性がありますので、事務課で確認しましょう。